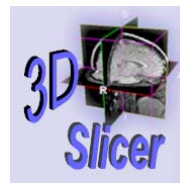

# Slicer Training 10 EMAtlasBrainClassifier

Sonia Pujol, Ph.D. Randy Gollub, M.D., Ph.D.

Surgical Planning Laboratory http://www.slicer.org

Brigham and Women's Hospital

-1-

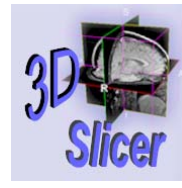

# Acknowledgments

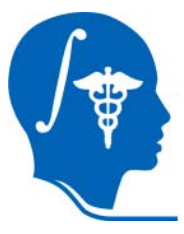

National Alliance for Medical Image Computing NIH U54EB005149

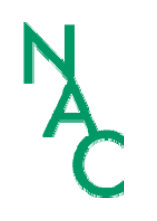

-2-

Neuroimage Analysis Center NIH P41RR013218

Computer Science and Artificial Intelligence Lab-MIT, Surgical Planning Lab-Harvard Medical School Thanks to Kilian Pohl, Sandy Wells, Martha Shenton, Sylvain Bouix, Alex Guimond, Eric Grimson and Simon Warfield.

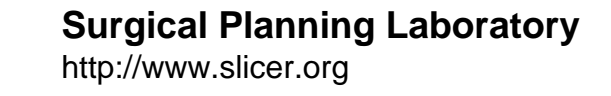

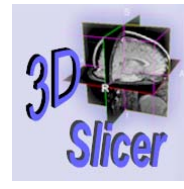

-3-

# Disclaimer

It is the responsibility of the user of 3DSlicer to comply with both the terms of the license and with the applicable laws, regulations and rules.

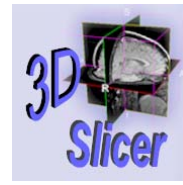

-4-

# Goal of the tutorial

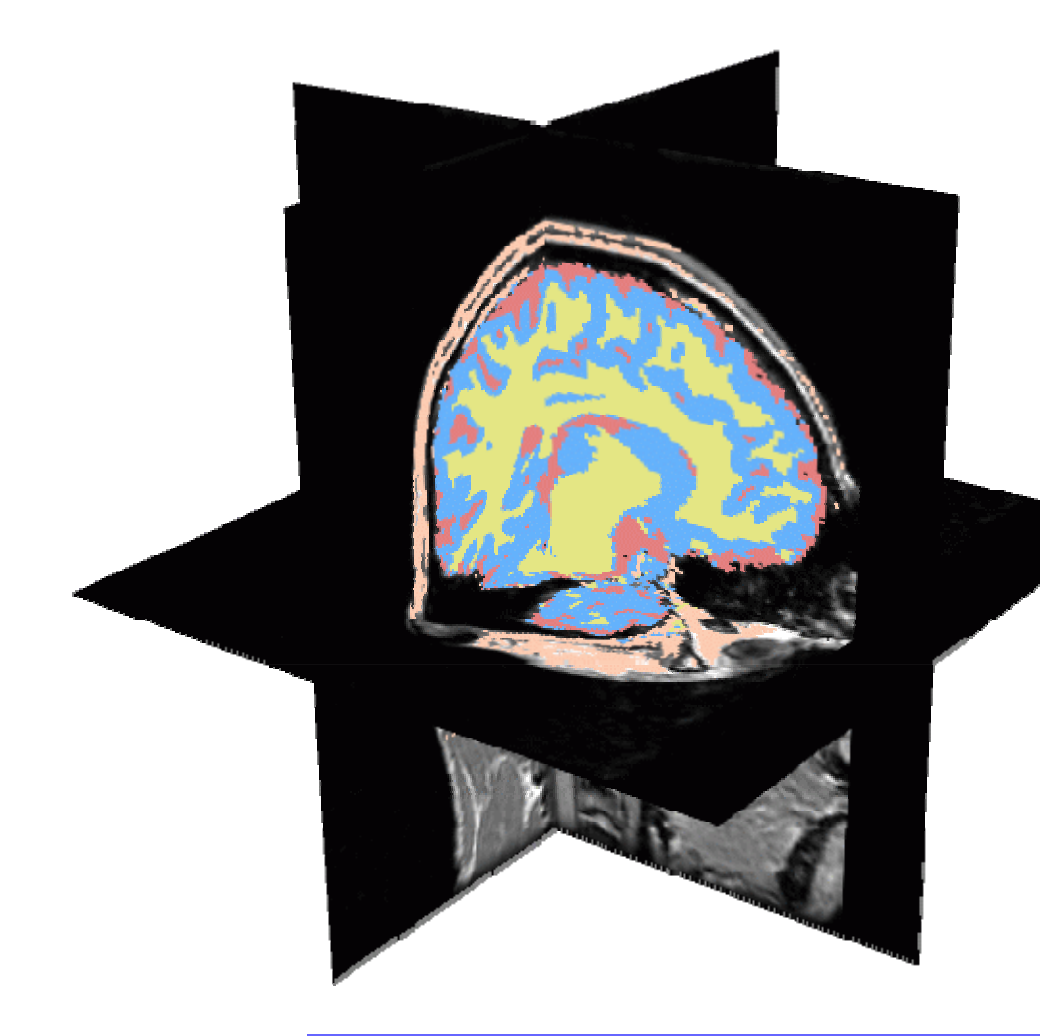

Guiding you step by step through the process of using the ExpectationMaximization algorithm to automatically segment brain structures from MRI data within Slicer.

Surgical Planning Laboratory http://www.slicer.org

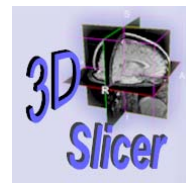

-5-

# Material

• Slicer 2.6

www.na-mic.org/Wiki/index.php/Slicer:Slicer2.6\_Getting\_Started

BrainAtlasClassifierTutorial.zip

www.na-mic.org/Wiki/index.php/Slicer:Workshops:User Training 101

 This tutorial assumes that you have already completed Slicer Basics Loading and Viewing Data (Slicer Training 1) and Saving Data (Slicer Training 7)

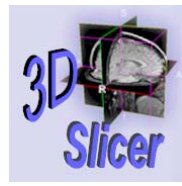

# **Computer Resources**

- The first part of this tutorial teaches you how the module works; it uses precomputed results.
- The second part guides you through processing the tutorial data yourself with the EMBrainAtlasClassifier module (Slide 40). For this part, your computer must have adequate processing speed and RAM.
- The final part shows you how to run this module on your own data (Slide 51).

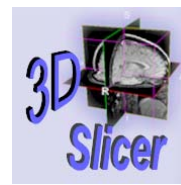

# EMBrainAtlasClassifier

|   | File View Help Modules             |                                                                                                    | q v  |
|---|------------------------------------|----------------------------------------------------------------------------------------------------|------|
|   | Data Volumes                       | Models                                                                                                    |      |
|   | Alignments Editor                  | ModelMaker                                                                                                    |      |
|   | Mara                               | Classifier                                                                                                    |      |
| C | EMAtasbrain                        | Classifier                                                                                                    |      |
|   | Help Segmentation                  | Advanced                                                                                                    |      |
|   | 1. Select Input Channels:          |                                                                                                    |      |
|   | T2: None                           |                                                                                                    |      |
|   | Align T2 to T1? On Off             |                                                                                                    |      |
|   | 2. Define Parameter Settings:      |                                                                                                    |      |
|   | Save Segmentation: On Off          |                                                                                                    |      |
|   | Gernerate 3D Models: On Off        |                                                                                                    |      |
|   | Working Directory: C:/slicer2.6-ro | 2-win:                                                                                                    |      |
|   | Start Segmentation                 |                                                                                                    |      |
|   |                                    |                                                                                                    |      |
|   |                                    |                                                                                                    |      |
|   |                                    |                                                                                                    | _    |
|   |                                    |                                                                                                    |      |
|   |                                    |                                                                                                    | 1.51 |
|   |                                    |                                                                                                    |      |
|   |                                    |                                                                                                    |      |
|   | Exit                               | -                                                                                                    |      |
|   |                                    |                                                                                                    |      |
|   |                                    |                                                                                                    | р    |
|   | 521                                | Ref Br                                                                                                    | ĸ    |
|   |                                    | and the second second se |      |
|   |                                    |                                                                                                    |      |
|   | Fade                               |                                                                                                    |      |
|   |                                    |                                                                                                    |      |
|   |                                    |                                                                                                    | L    |

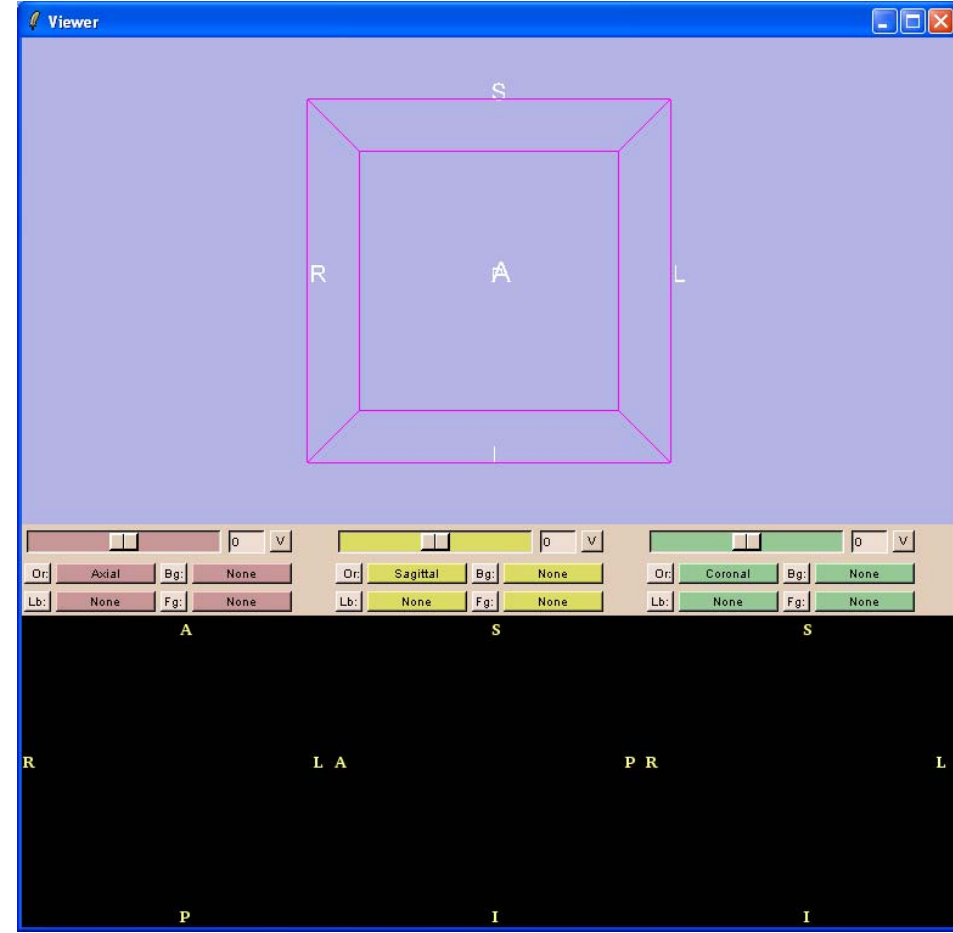

#### Surgical Planning Laboratory http://www.slicer.org

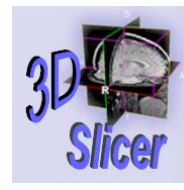

-8-

# **Tutorial dataset**

- Pre-computed Generic atlas of the brain......
- Pre-computed T1 and T2 volumes aligned ......
- Pre-computed T1 and T2 volumes normalized......
- Pre-computed Patient-specific atlas of the brain .....
- Pre-computed Segmentation results......

Surgical Planning Laboratory http://www.slicer.org

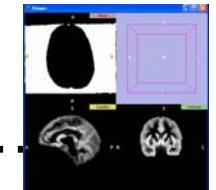

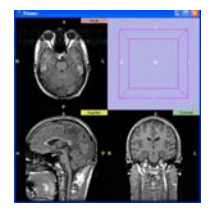

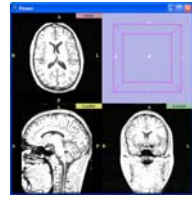

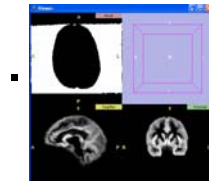

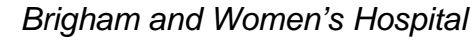

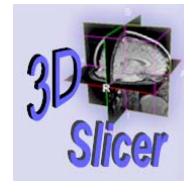

-9-

# Overview

- Part 1: Generic Atlas and EM Pipeline
- Part 2: Loading tutorial data
- Part 3: Hardware requirements
- Part 4: Working with tutorial data
- Part 5: Working with your own data

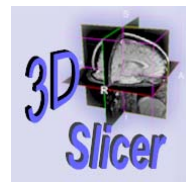

- This module relies on a previously computed generic atlas.
- Running the EM segmentation requires that you have installed the generic atlas and that your target datasets go through a processing pipeline.

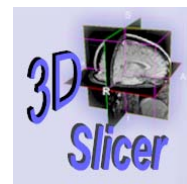

# Generic Atlas Generation (Step 1)

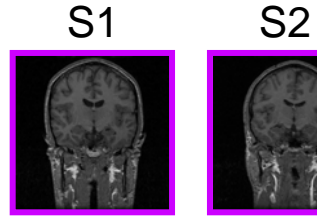

-11-

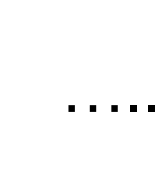

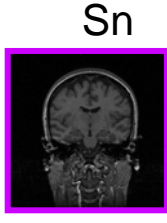

n=80 healthy subjects, ages 25-40

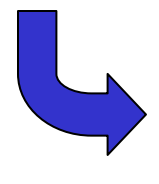

Register all the subjects to the training subject

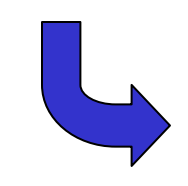

A Binary Entropy Measure to Assess Non-rigid Registration Algorithms. S.Warfield, J. Rexilius, P. Huppi, T.Inder, E. Miller, W.Wells, G. Zientara, F. Jolesz, R. Kikinis. In Proc. MICCAI 2001: Medical Image Computing and Computer-Assisted Interventions, pp 266-274.

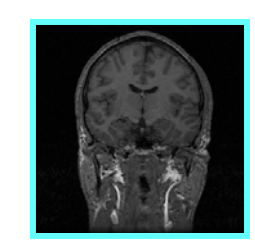

Training subject (randomly chosen)

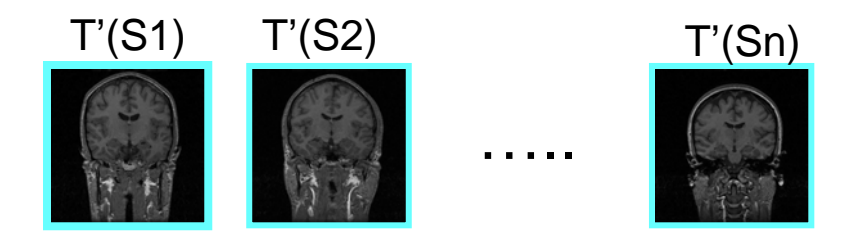

n=80 registered subjects

#### Surgical Planning Laboratory http://www.slicer.org

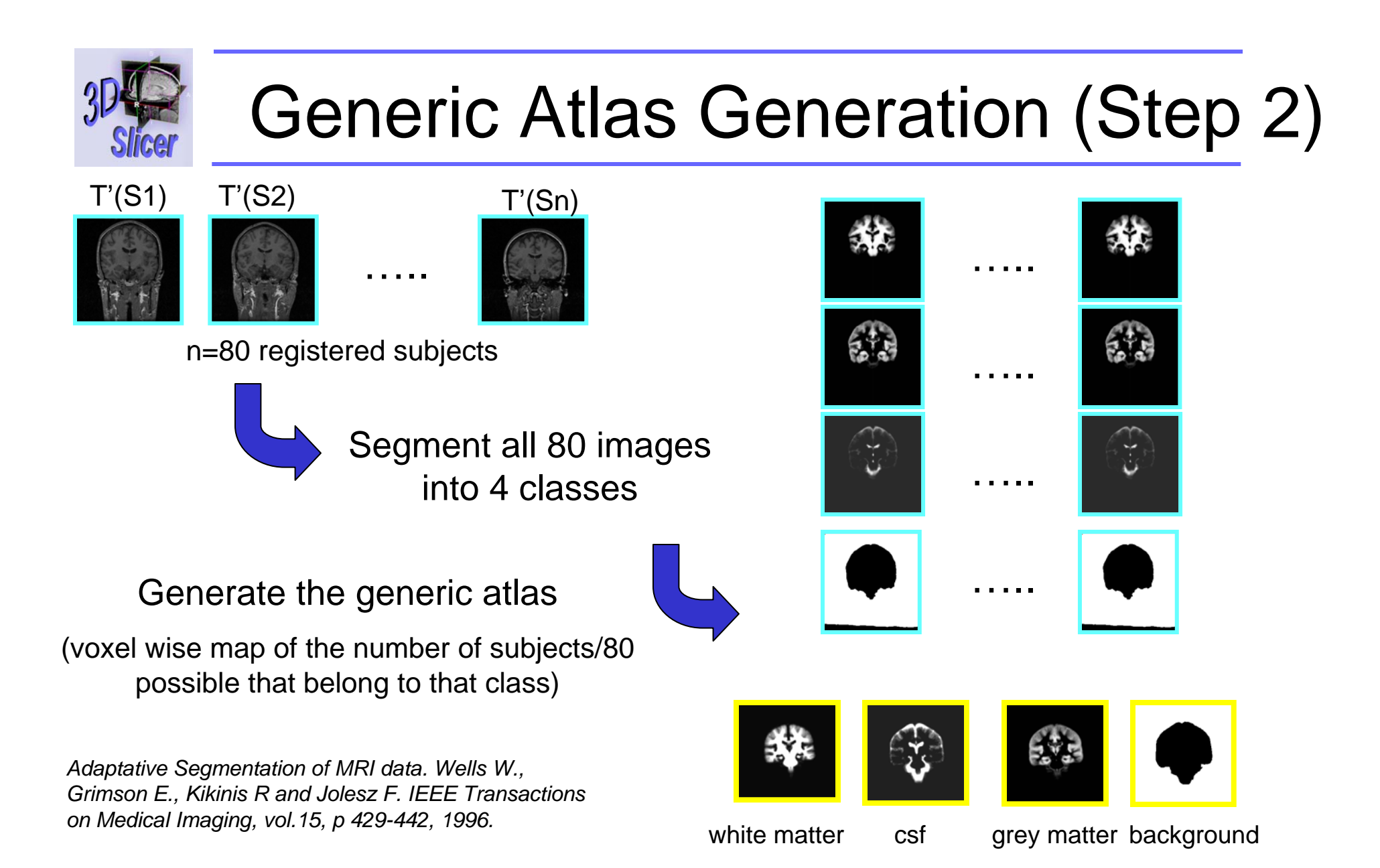

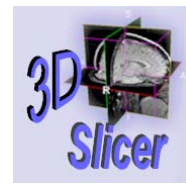

# **EM Pipeline: Data Normalization**

### Patient data

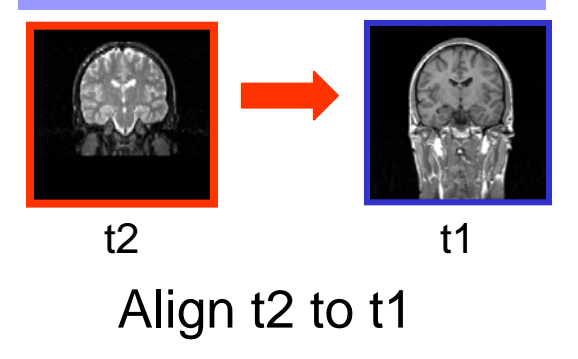

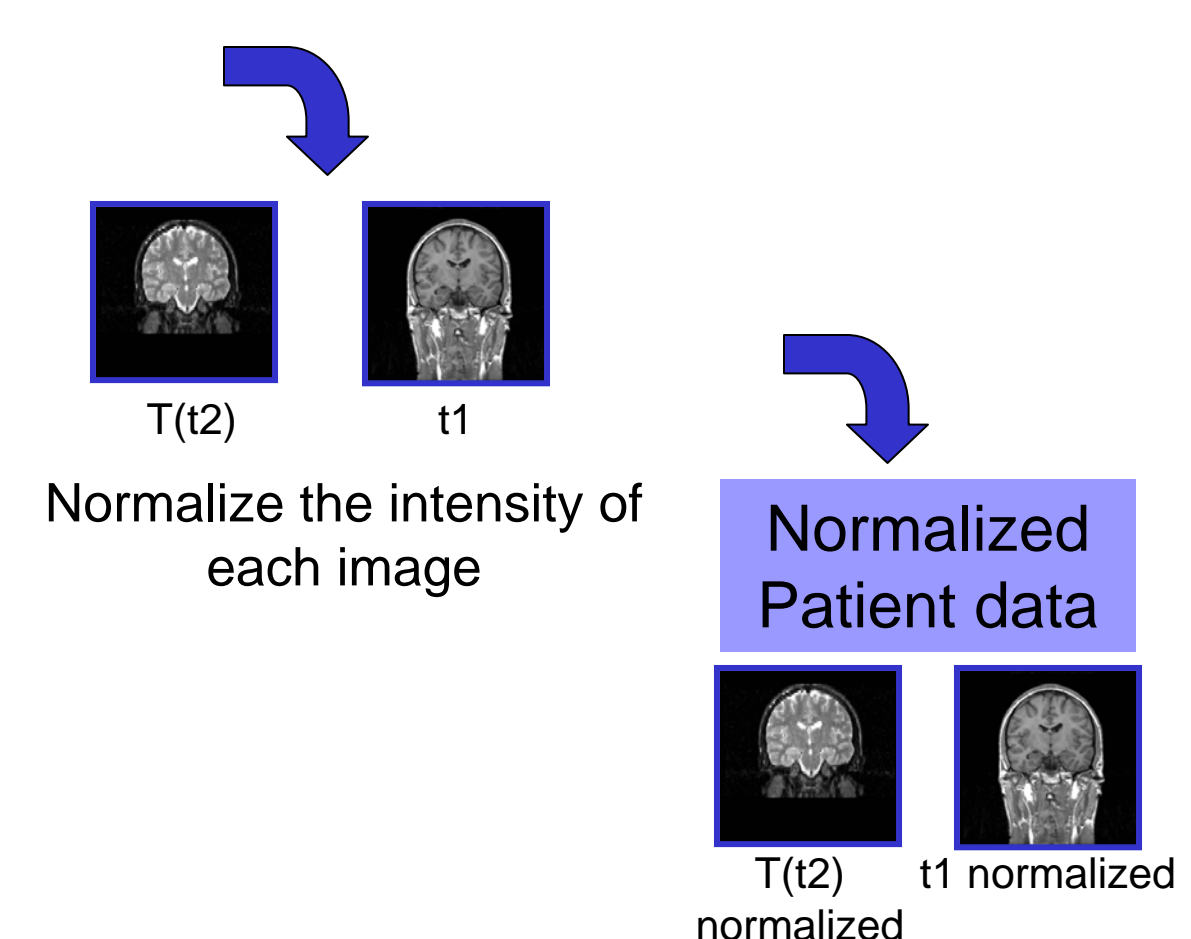

### **EM Pipeline: Patient-Specific Atlas Generation**

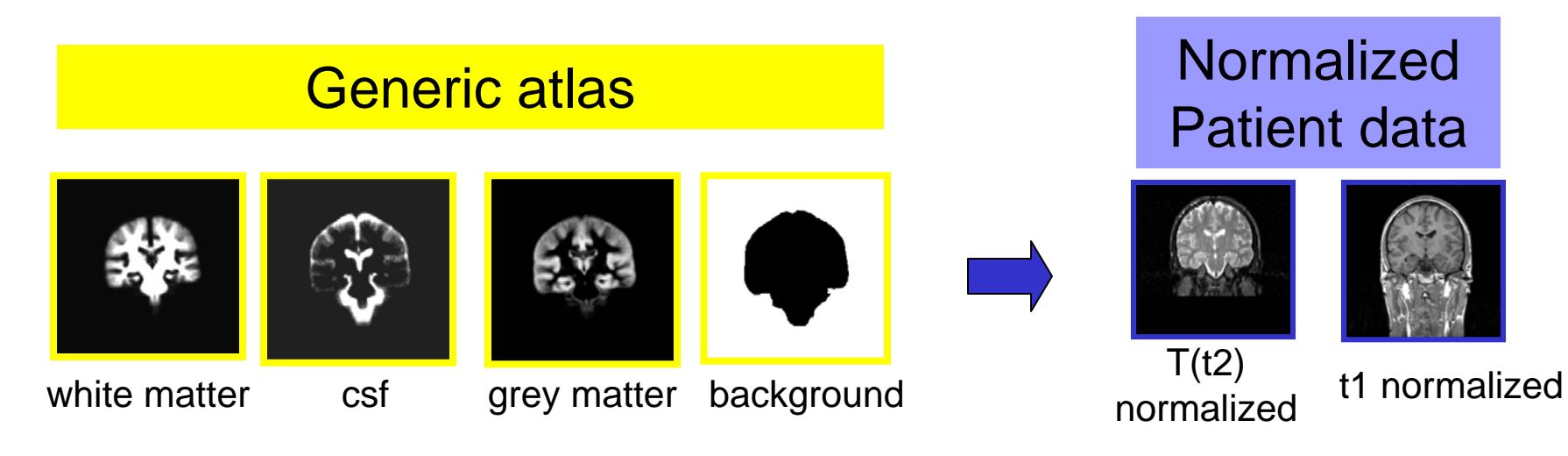

Register the generic atlas to the images to create the patient-specific atlas

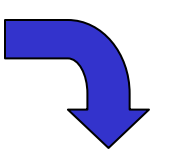

### Patient-specific atlas

Anatomical Guided Segmentation with non-stationary tissue class distributions in an expectation maximization framework. Pohl K., Bouix S., Kikinis R. and Grimson E. In Proc.ISBIT 2004: IEEE International Symposium on Biomedical Imaging:From Nano to Macro, pp 81-84

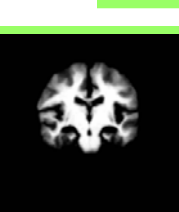

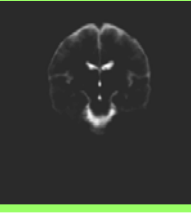

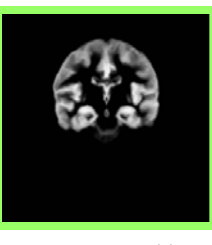

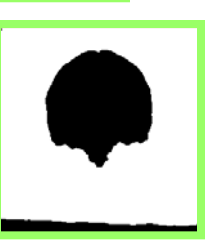

white matter

er csf

grey matter

r background

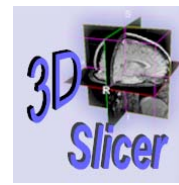

# **EM Pipeline: Segmentation**

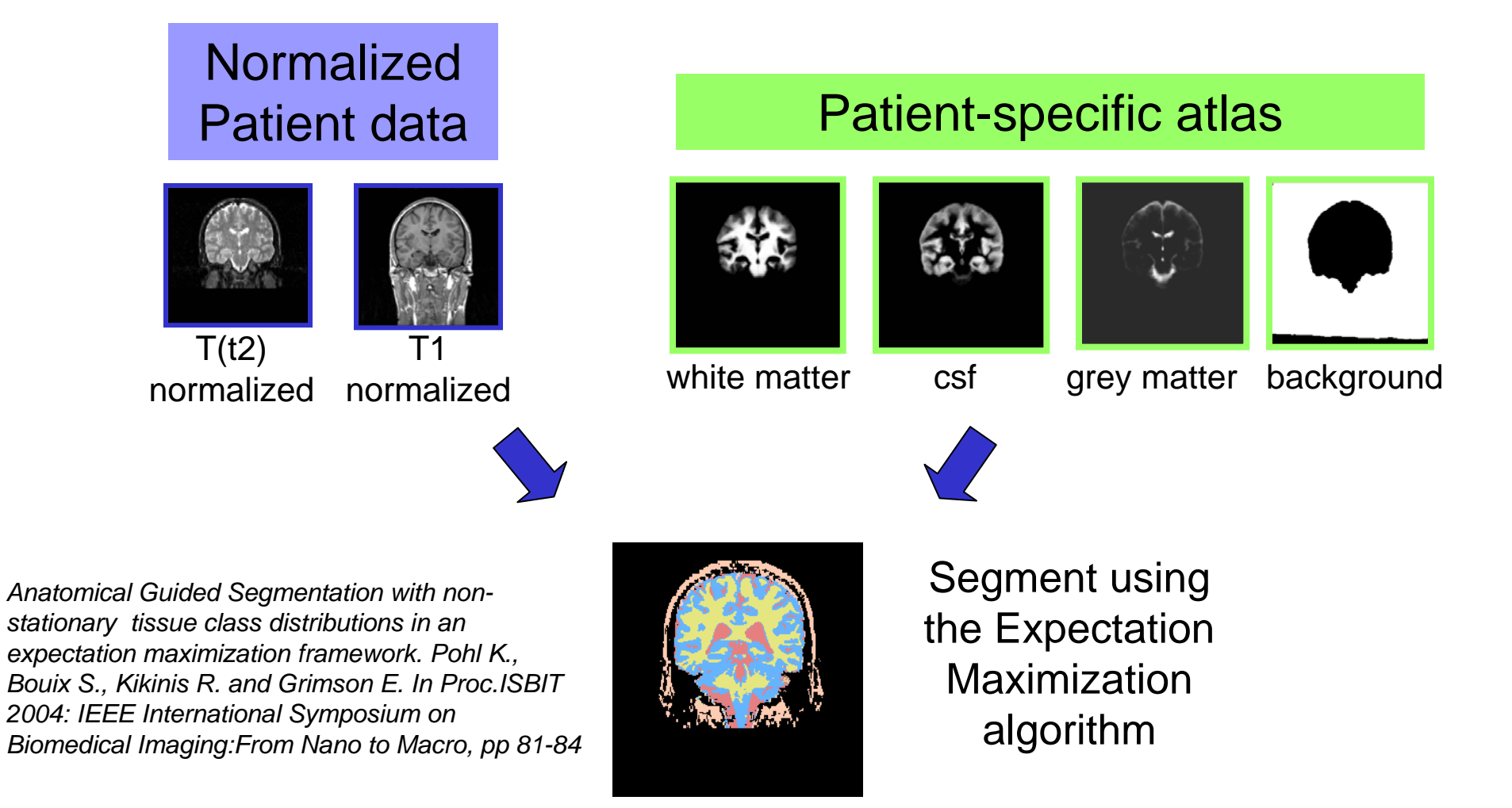

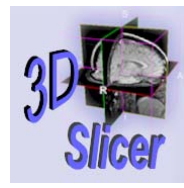

# **EP** Pipeline: Algorithm

**Expectation Step** 

classifies the MR voxels in tissue classes Gray Matter, White Matter, CSF

**Maximization Step** 

applies the intensity correction as a function of the tissue class

Loop iterated 4 times

Surgical Planning Laboratory http://www.slicer.org Brigham and Women's Hospital

-16-

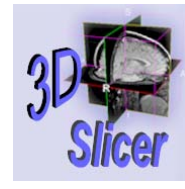

-17-

# Overview

- Part 1: Generic Atlas and EM Pipeline
- Part 2: Loading tutorial data
- Part 3: Hardware requirements
- Part 4: Working with tutorial data
- Part 5: Working with your own data

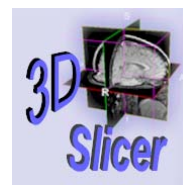

# Loading T1 volume

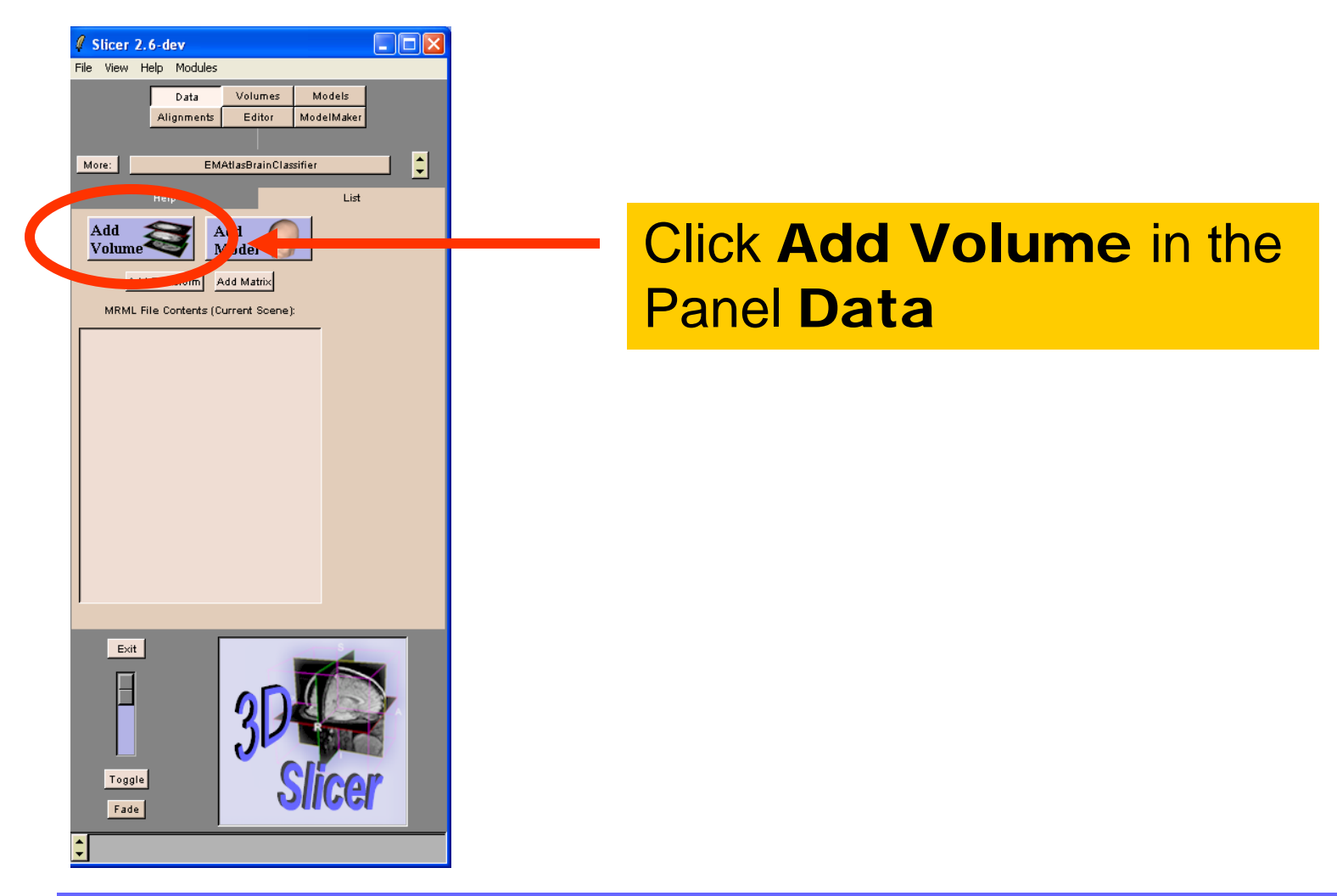

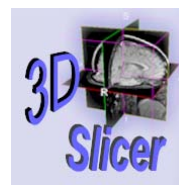

# Loading T1 volume

| 🦸 Slic   | er 2.6-rc          | 2                 |                      |      |  |  |  |
|----------|--------------------|-------------------|----------------------|------|--|--|--|
| File Vi  | ew Help            | Modules           |                      |      |  |  |  |
|          | Data<br>Alignments | Volumes<br>Editor | Models<br>ModelMaker |      |  |  |  |
| More:    |                    | EMAtlasBrain      | Classifier           |      |  |  |  |
| Help     | Disp               | lay               | Props                | More |  |  |  |
| Active V | olum               | NEW               |                      |      |  |  |  |
| Proper   | tie:               | Basic             |                      |      |  |  |  |
|          |                    |                   |                      |      |  |  |  |
| Fi       | rst Image File:    | Browse            |                      |      |  |  |  |
|          |                    |                   |                      |      |  |  |  |
| Numbe    | er of Last Imag    | e:                |                      |      |  |  |  |
| Image    | Headers: AL        | ito Manual        |                      |      |  |  |  |
| Image    | Data: Grove        | oolo Label M      |                      |      |  |  |  |
| mage     | Data:   Grays      |                   |                      |      |  |  |  |
| Name:    |                    |                   |                      |      |  |  |  |
| Option   | al Description:    |                   |                      |      |  |  |  |
|          | Apply              | Cancel            |                      |      |  |  |  |
|          |                    |                   |                      |      |  |  |  |
|          |                    |                   |                      |      |  |  |  |
| Exit     | J                  |                   |                      |      |  |  |  |
| H        |                    | -                 |                      |      |  |  |  |
|          |                    |                   |                      |      |  |  |  |
|          |                    |                   |                      |      |  |  |  |
| Toggl    | e                  | Č                 | ling                 | 10   |  |  |  |
| Fade     |                    | 0                 | IIGG                 |      |  |  |  |
| ▲        |                    | _                 | _                    |      |  |  |  |
| <b>_</b> |                    |                   |                      |      |  |  |  |

Click Add Volume and select Basic in the Panel Props of the module Volumes

Load the volume **t1** from the directory named /BrainAtlasClassifier/d ata

**Click on Apply** 

Surgical Planning Laboratory http://www.slicer.org

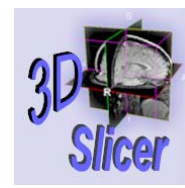

# Loading T1 volume

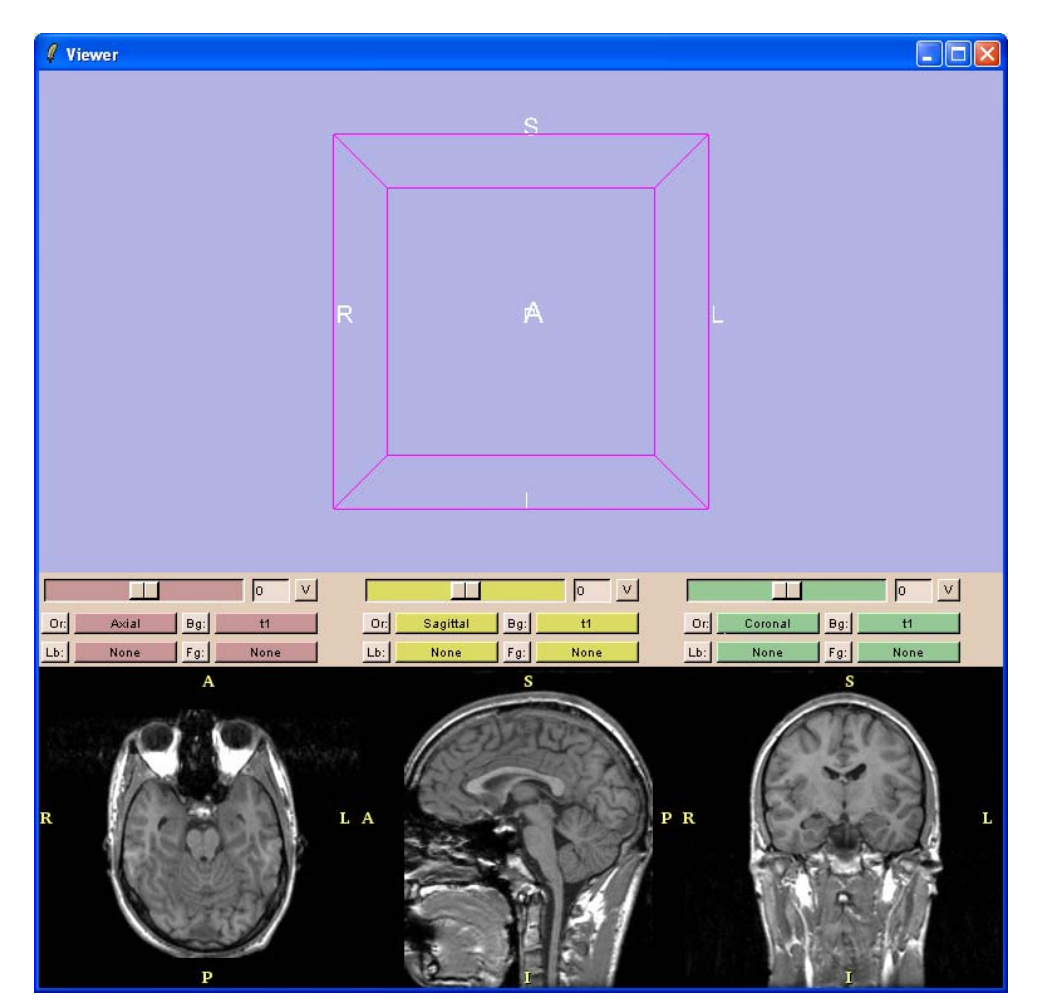

Slicer loads the volume **t1** in the viewer.

Surgical Planning Laboratory http://www.slicer.org

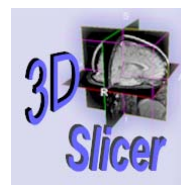

# Loading T2 volume

| File View Help Modules                                                                                          |                                                                                                    |
|----------------------------------------------------------------------------------------------------|----------------------------------------------------------------------------------------------------|
| Data         Volumes         Models           Alignments         Editor         ModelMaker                      |                                                                                                    |
| More: Locator<br>Help Display Props More<br>Active Volume: NEW<br>Properties: Basic<br>First Image File: Browse | Click <b>Add Volume</b> and select<br><b>Basic</b> in the Panel <b>Props</b> of<br>the module Volumes |
| C:/SlicerData/BrainAtlasClassifier/BrainAtlast                                                                  |                                                                                                    |
| Number of Last Image: 124 Image Headers: AL Manual Image Data: Grayscale Label Map Name: 12                     | Select the volume t2                                                                                  |
| Optional Description:                                                                                           | <ul> <li>Click on Image Headers</li> <li>Manual</li> </ul>                                            |
| Toggle<br>Fade                                                                                                  | Click on <b>Apply</b>                                                                                 |
| Surgical Planning Laboratory                                                                                    | Brigham and Women's Hospital                                                                          |
| http://www.slicer.org                                                                                           |                                                                                                    |

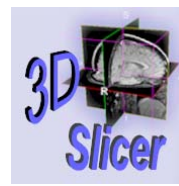

# Loading T2 volume

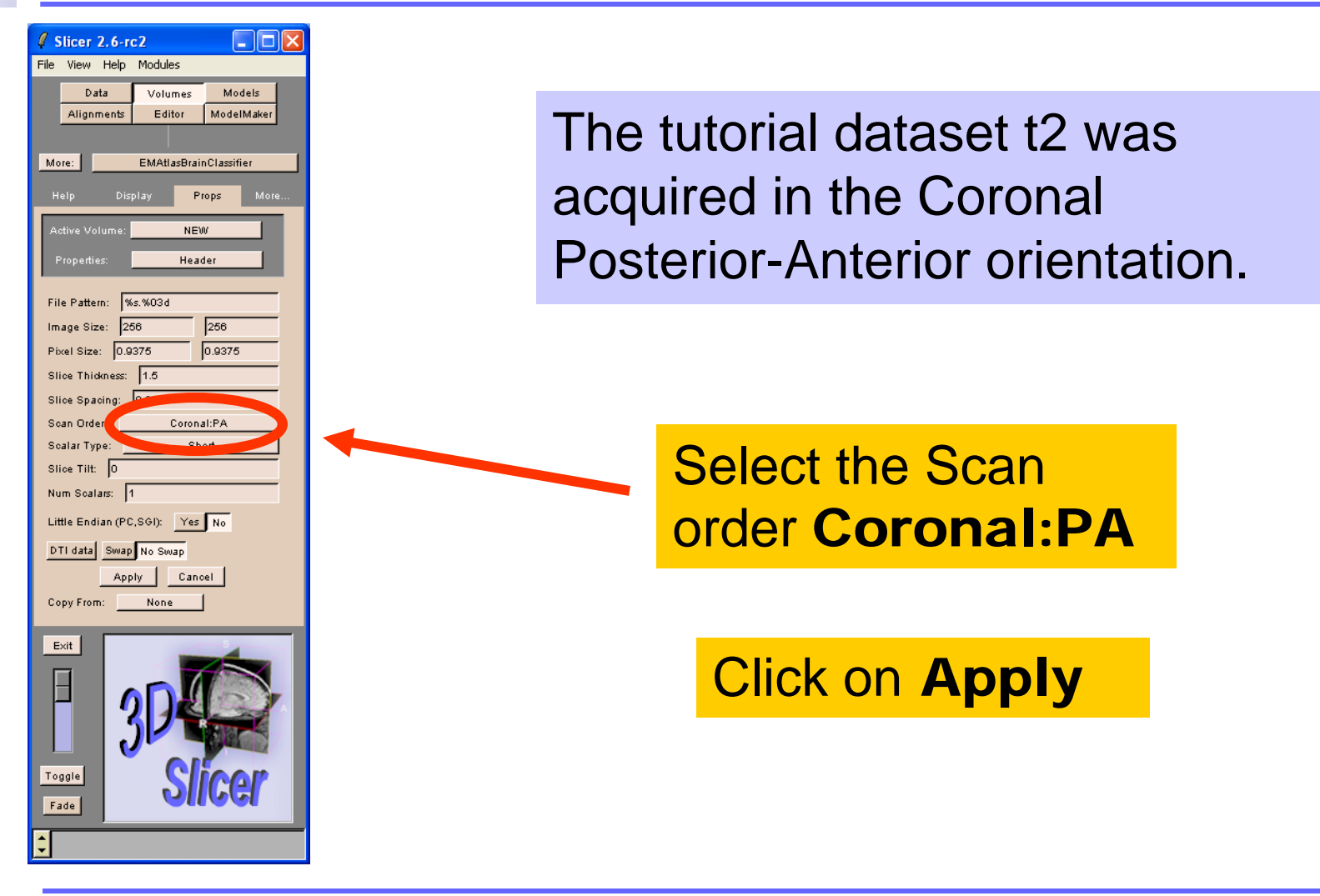

Surgical Planning Laboratory http://www.slicer.org

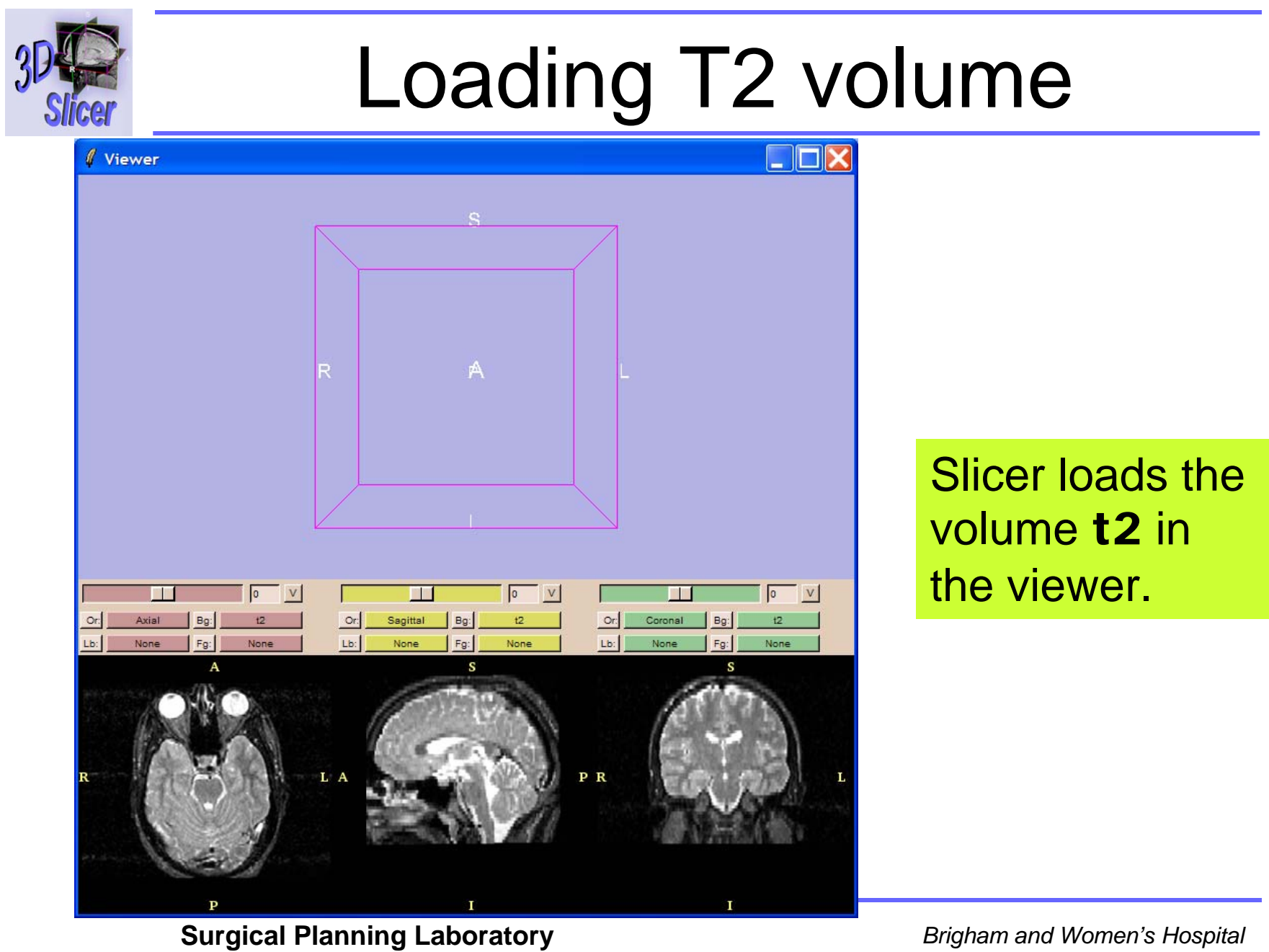

-23-

http://www.slicer.org

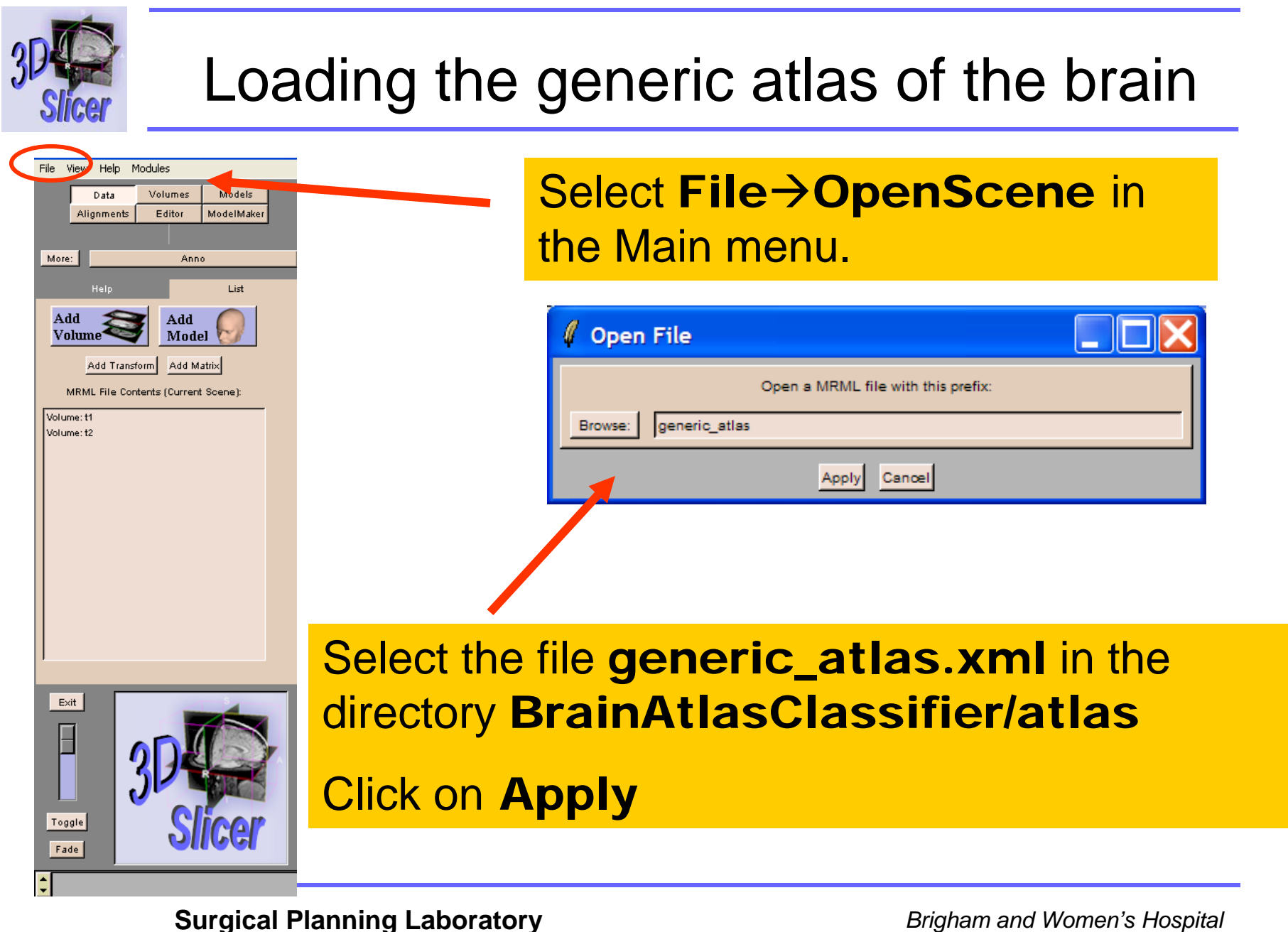

http://www.slicer.org

-24-

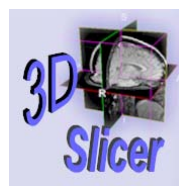

### Loading the generic atlas of the brain

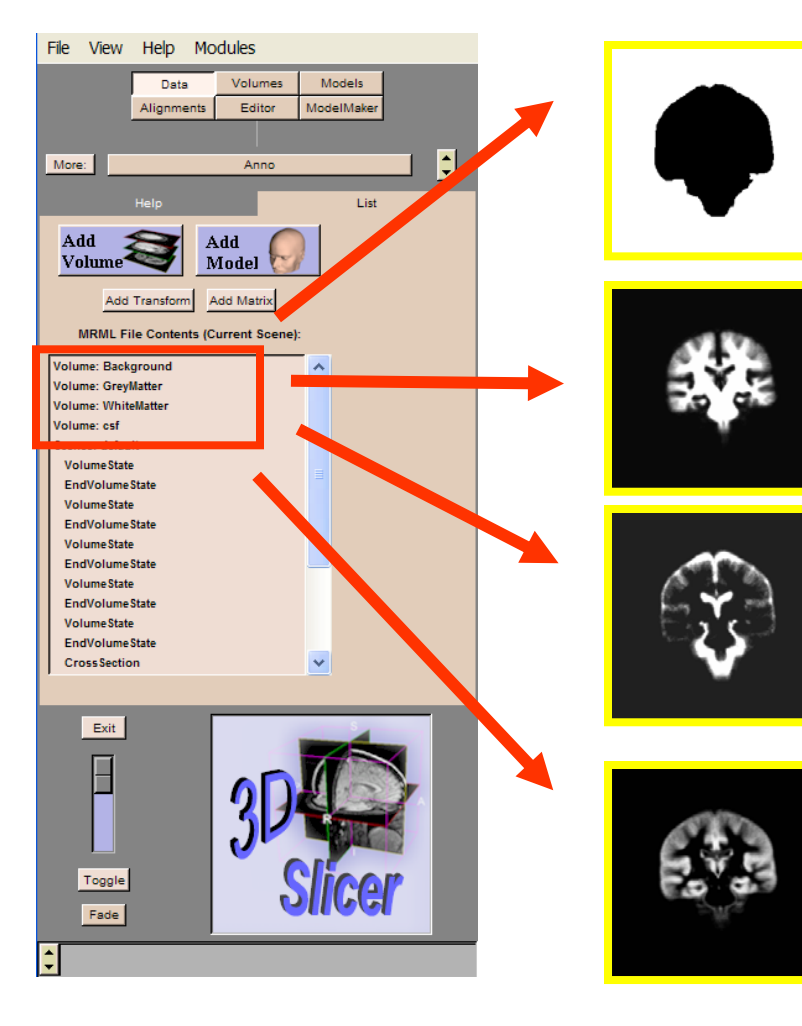

# Slicer loads the generic atlas, composed of 4 volumes:

-White Matter

-Gray Matter

-CSF

-Background

#### Surgical Planning Laboratory http://www.slicer.org

Brigham and Women's Hospital

-25-

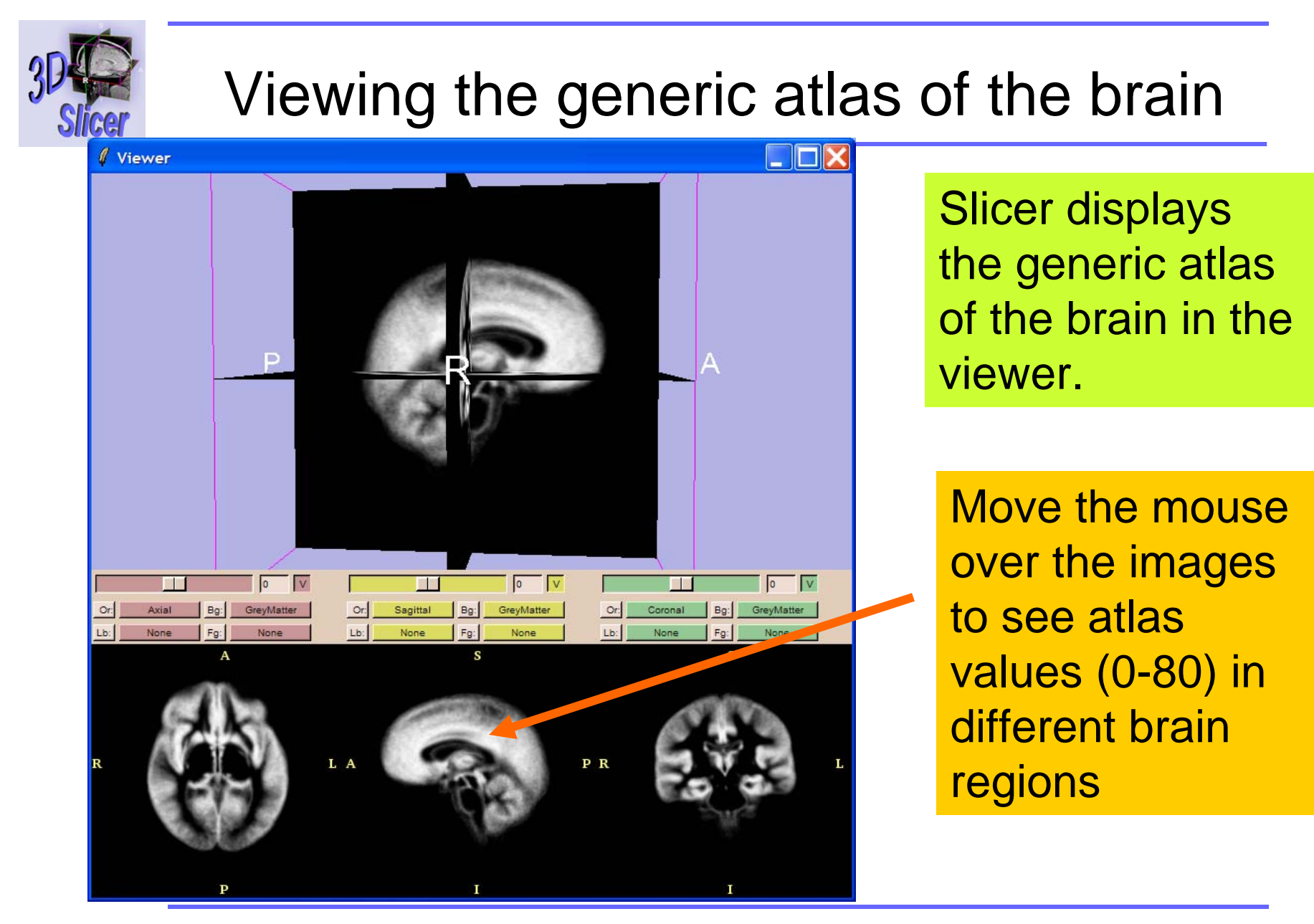

-26-

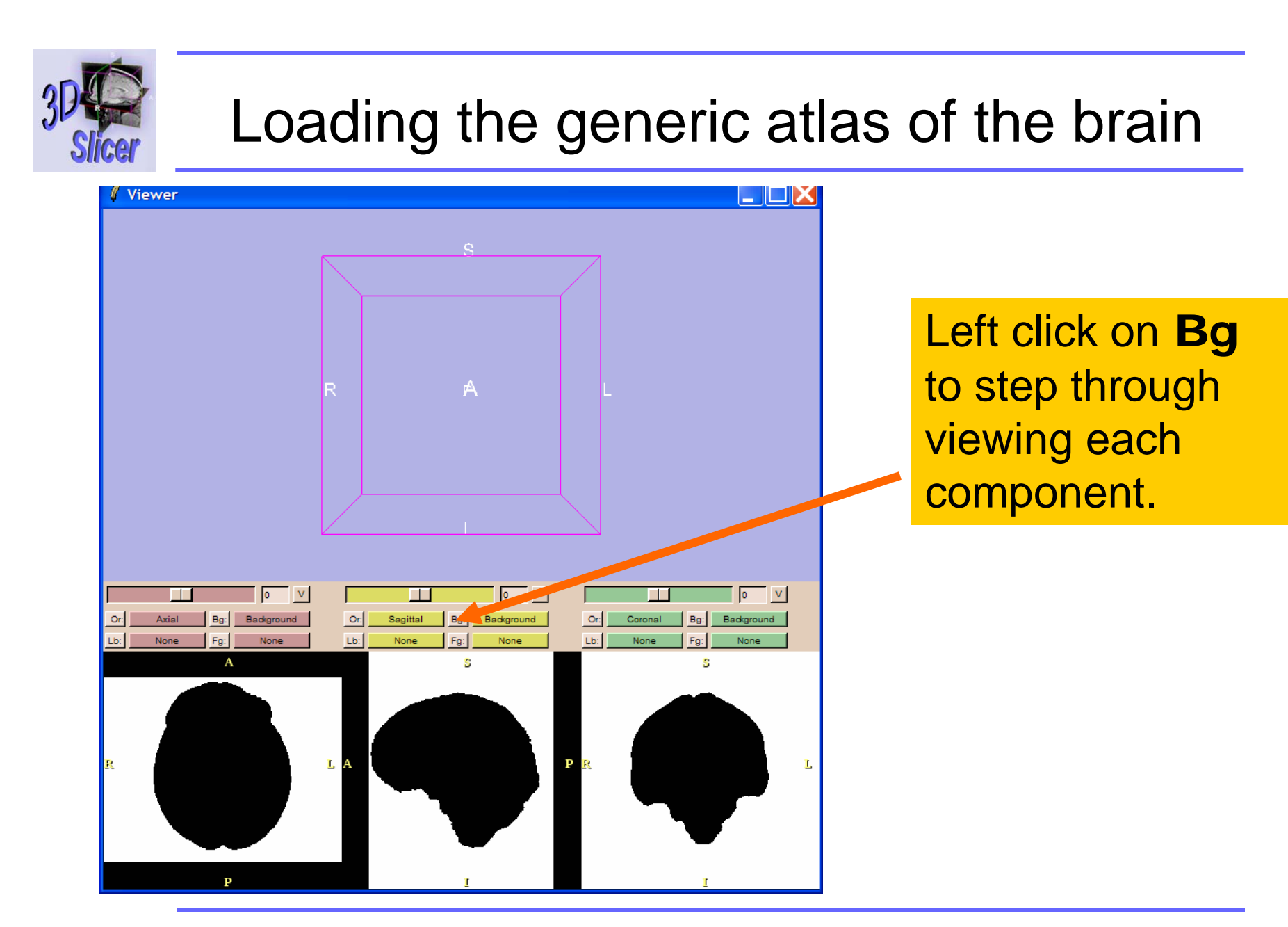

#### Surgical Planning Laboratory http://www.slicer.org

-27-

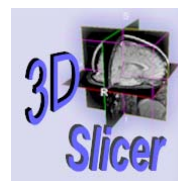

### Viewing the generic atlas of the brain

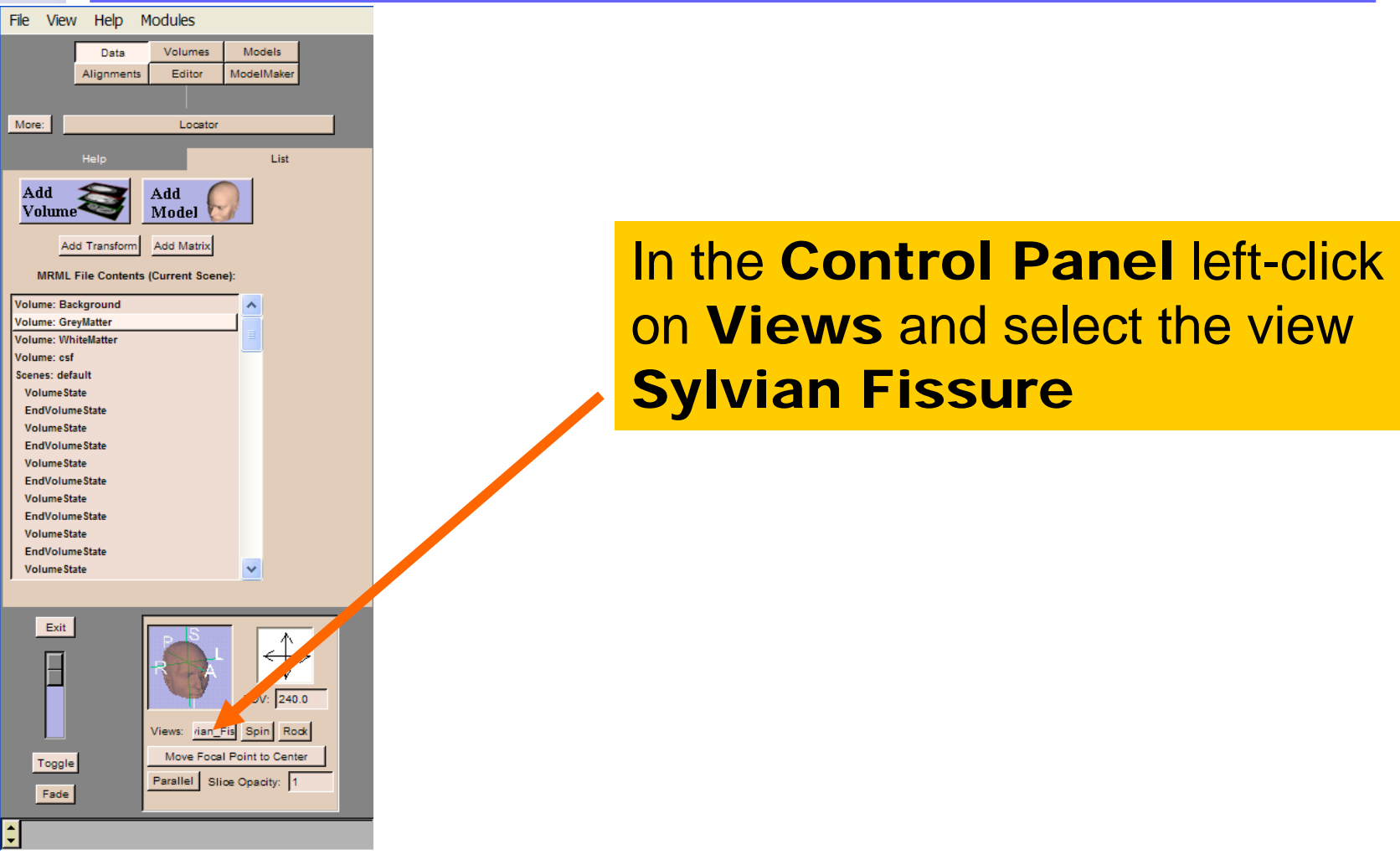

Surgical Planning Laboratory http://www.slicer.org

Brigham and Women's Hospital

-28-

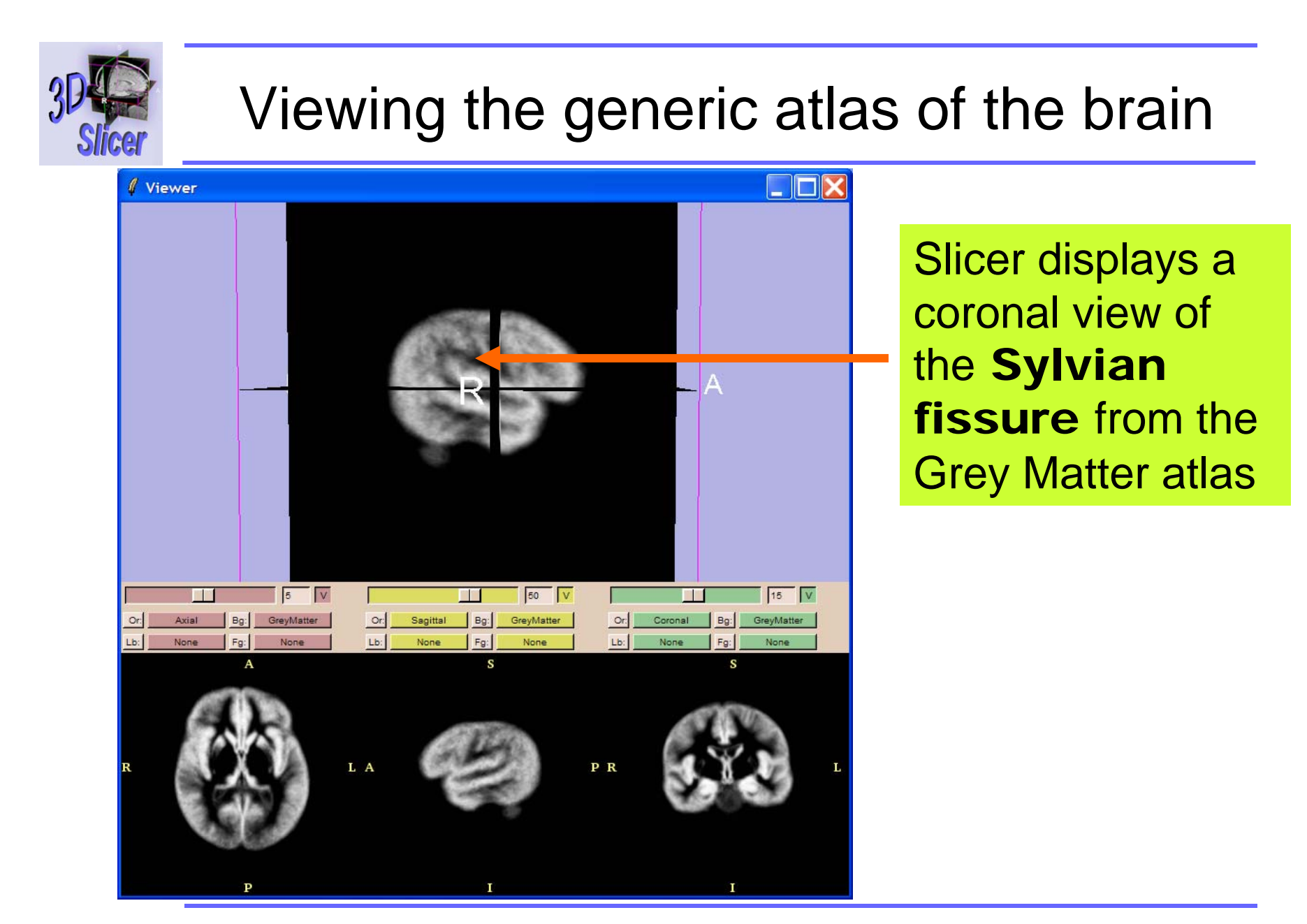

#### Surgical Planning Laboratory http://www.slicer.org

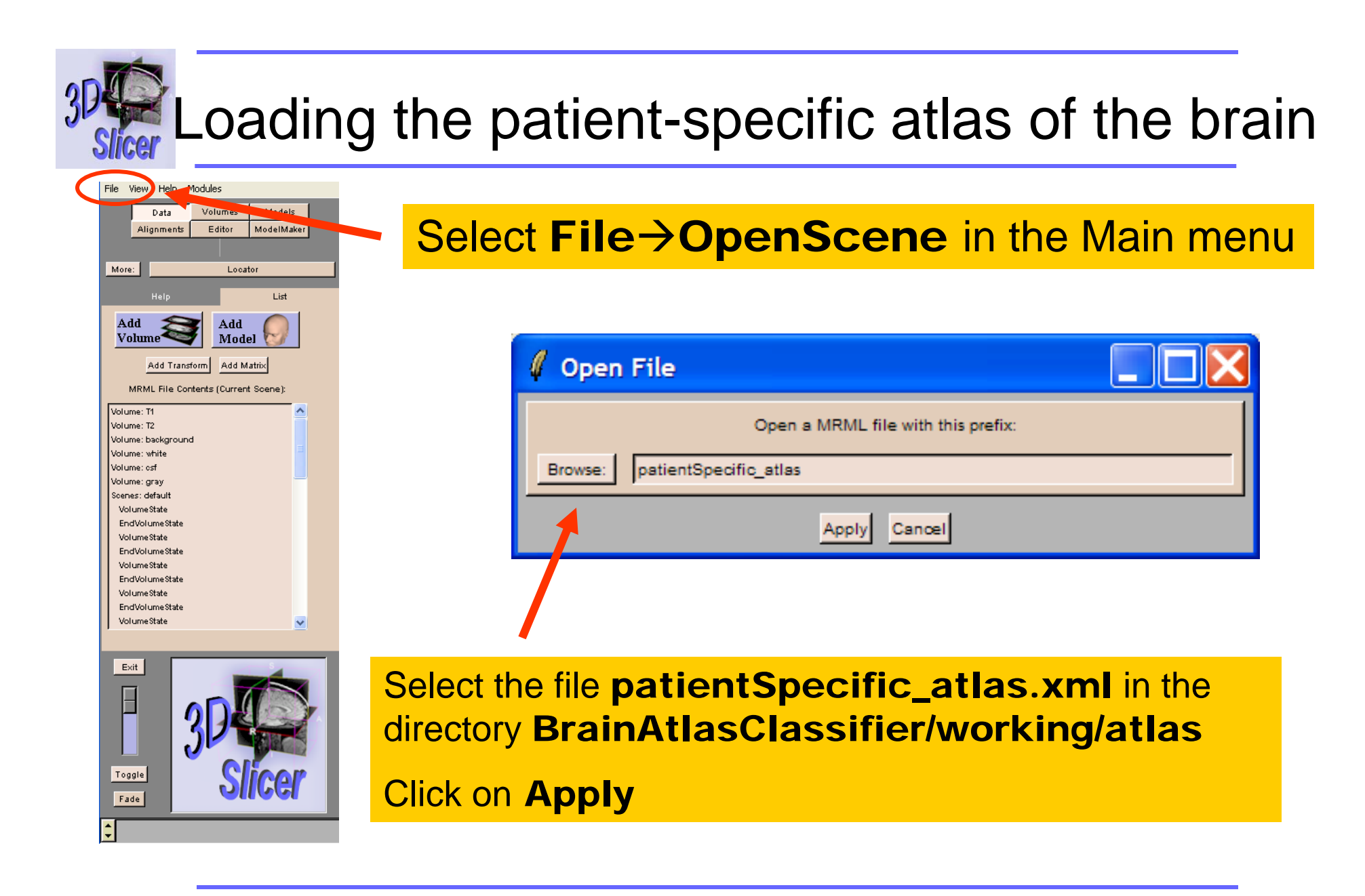

Surgical Planning Laboratory http://www.slicer.org

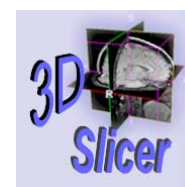

### Loading the patient-specific atlas of the brain

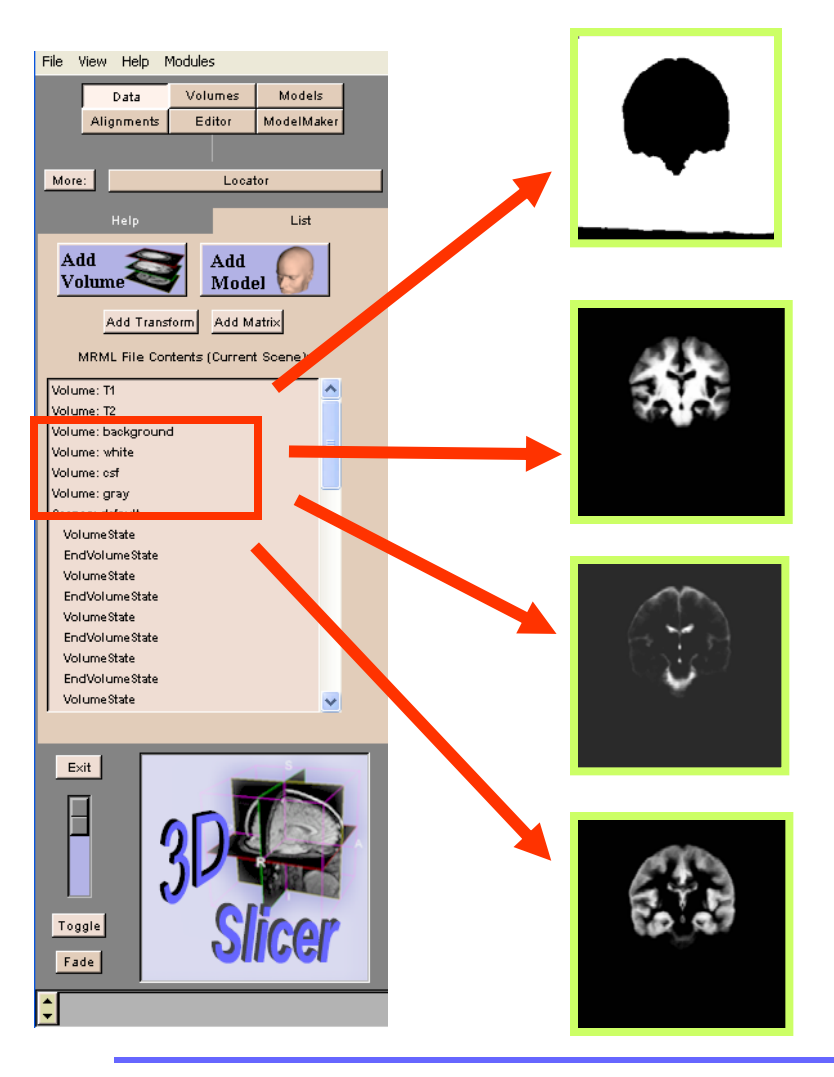

Slicer loads the patientspecific atlas, composed of 4 volumes:

- -Background
- -White Matter
- -CSF
- -Grey Matter

Surgical Planning Laboratory http://www.slicer.org

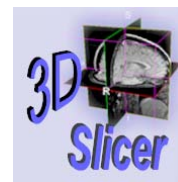

-32-

### \_oading the patient-specific atlas of the brain

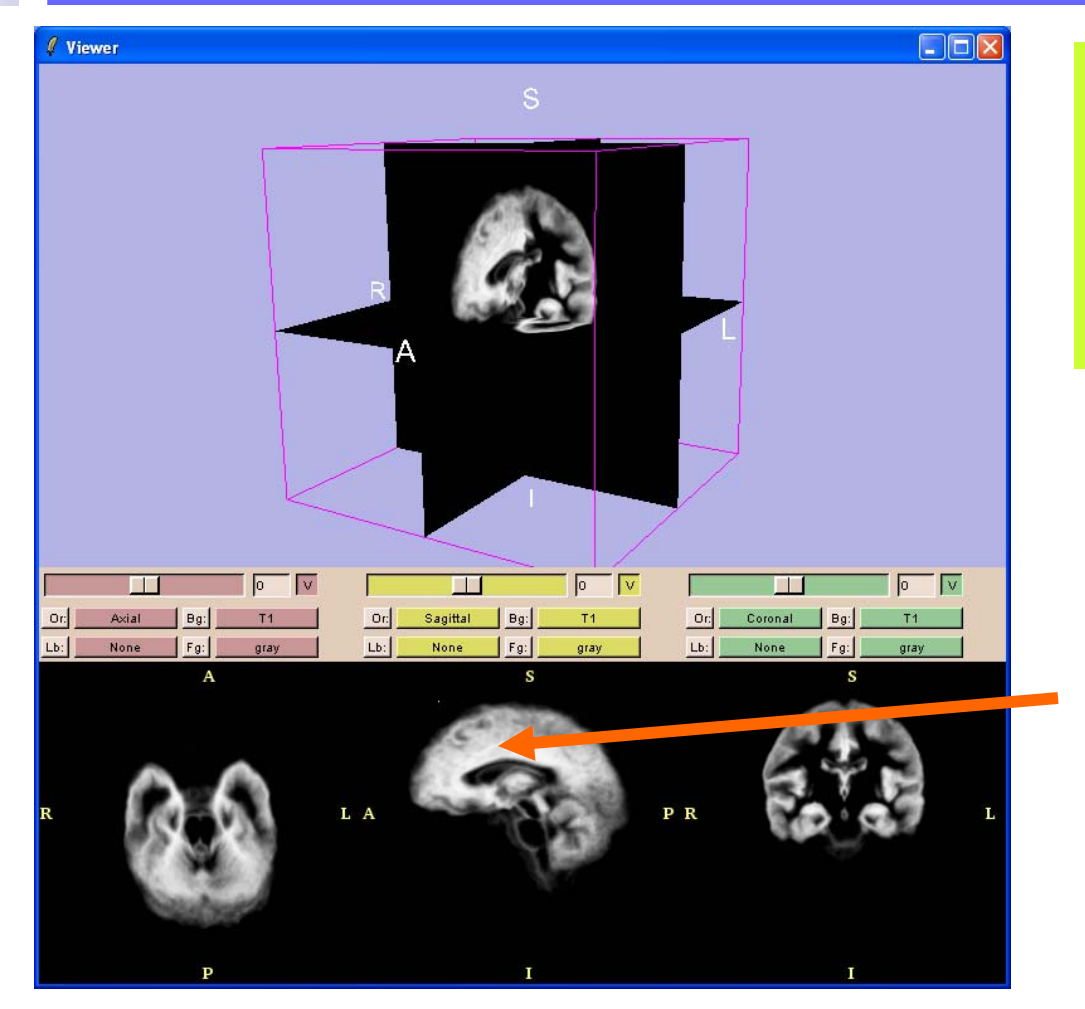

Slicer displays the **Gray Matter** volume of the atlas in the viewer

Move the mouse over the images to see atlas values (0-80) in different brain regions

Surgical Planning Laboratory http://www.slicer.org

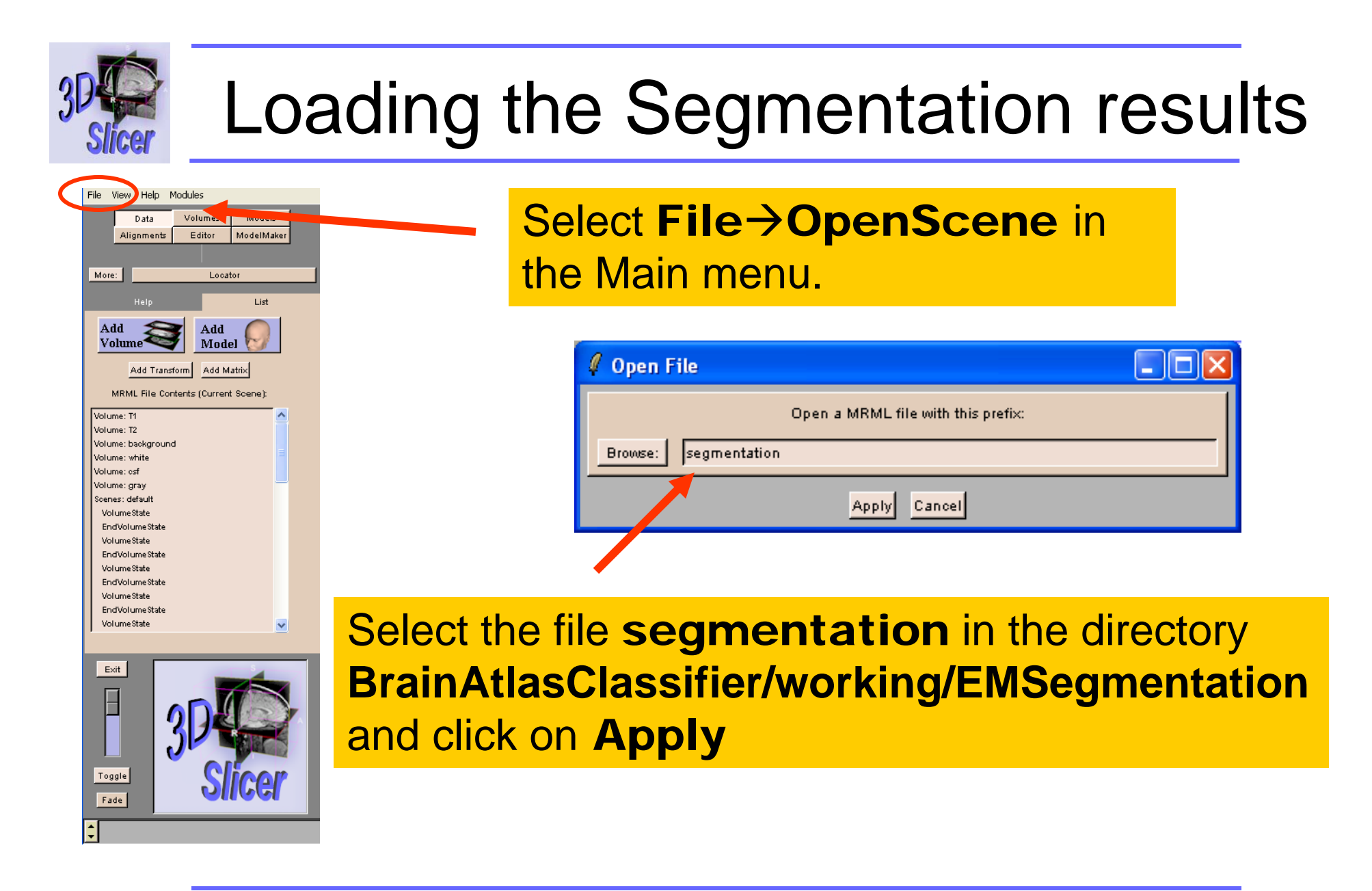

Surgical Planning Laboratory http://www.slicer.org

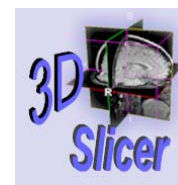

# Loading the Segmentation results

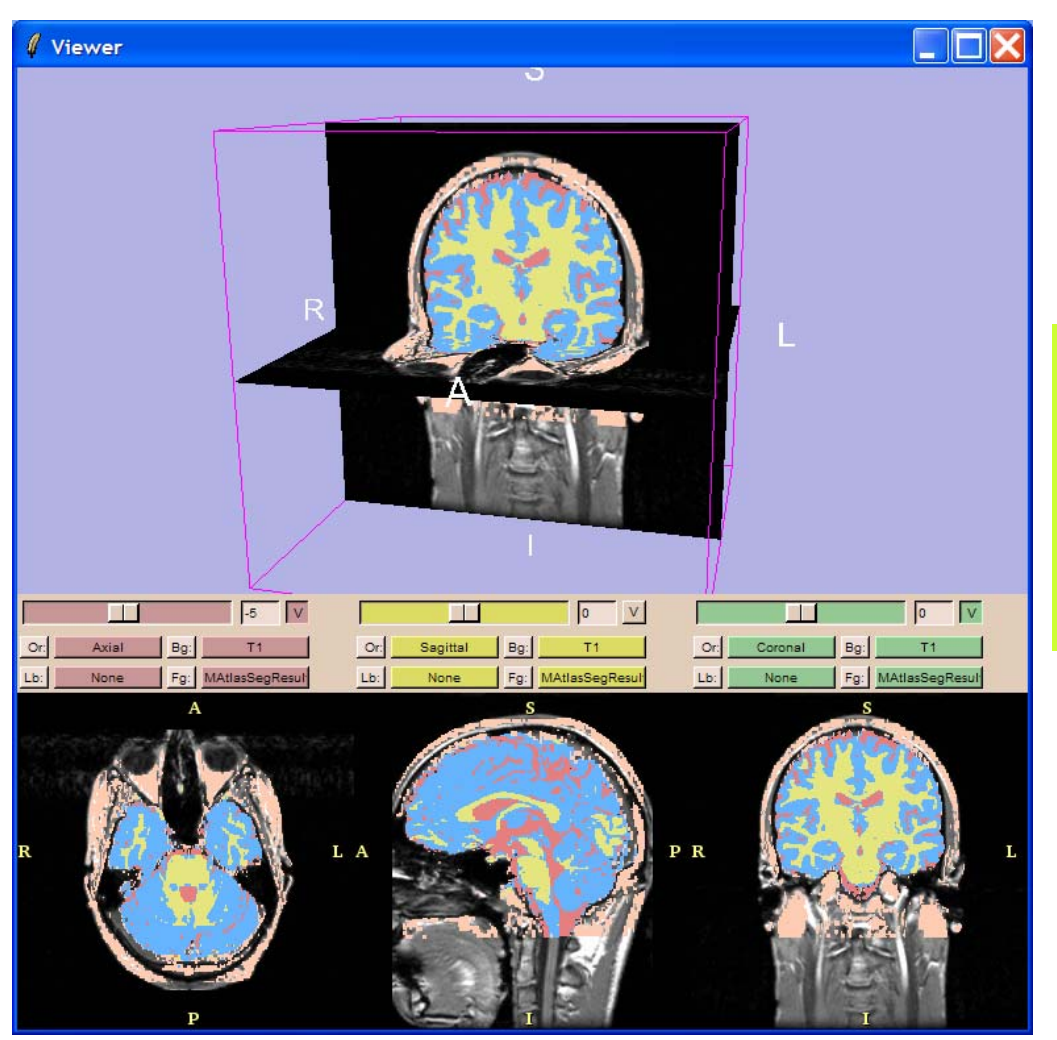

Slicer superimposes the results of the segmentation on T1 images

Surgical Planning Laboratory http://www.slicer.org

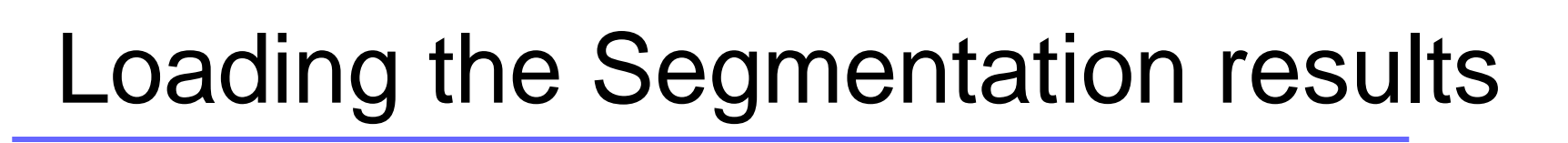

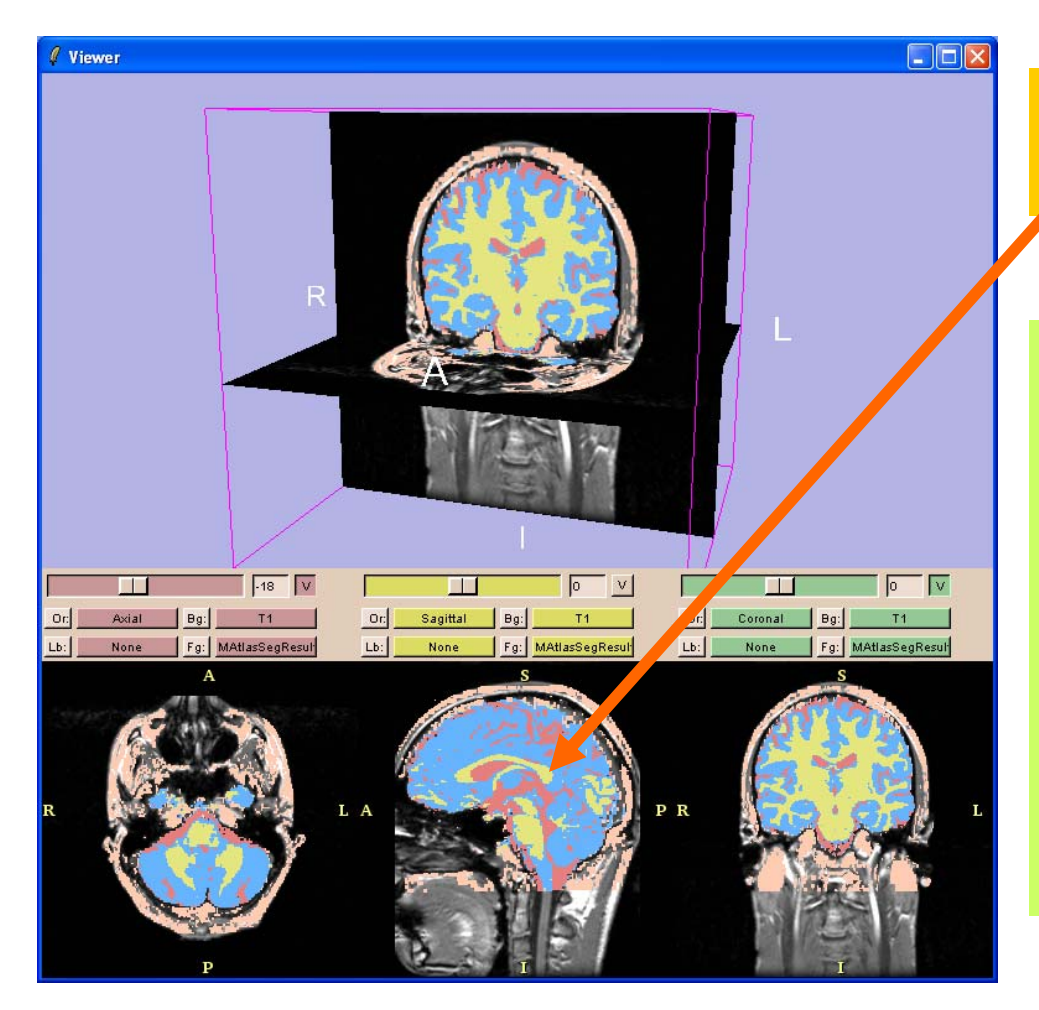

Move the mouse over the images in the 2D Viewer

Slicer displays the names of the labels corresponding to the segmented structures:

- White Matter (yellow)
- Grey Matter (blue)
- CSF (red)
- Background (pink)

Surgical Planning Laboratory http://www.slicer.org

-35-

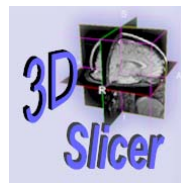

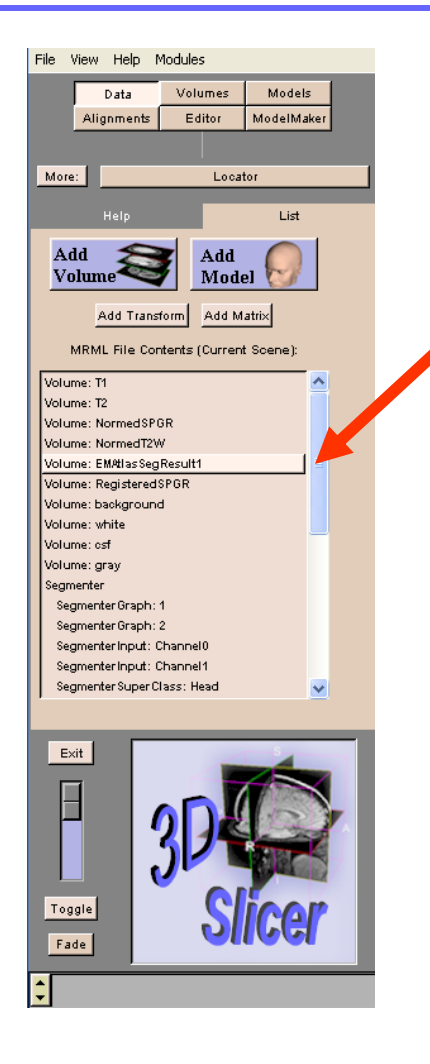

### Double-click on the volume Volume:EMBrainSegResult1

Surgical Planning Laboratory http://www.slicer.org

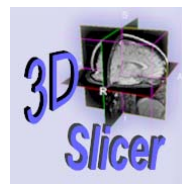

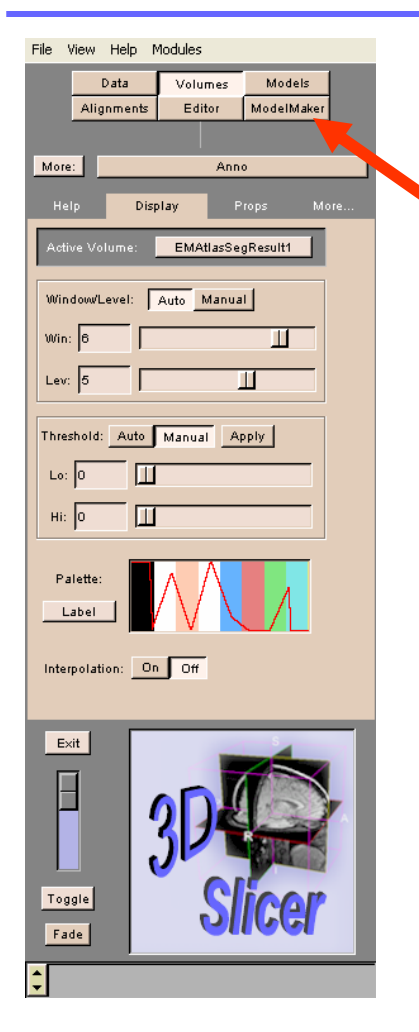

### Select the module ModelMaker

Surgical Planning Laboratory http://www.slicer.org

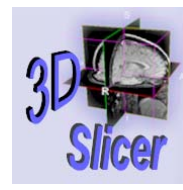

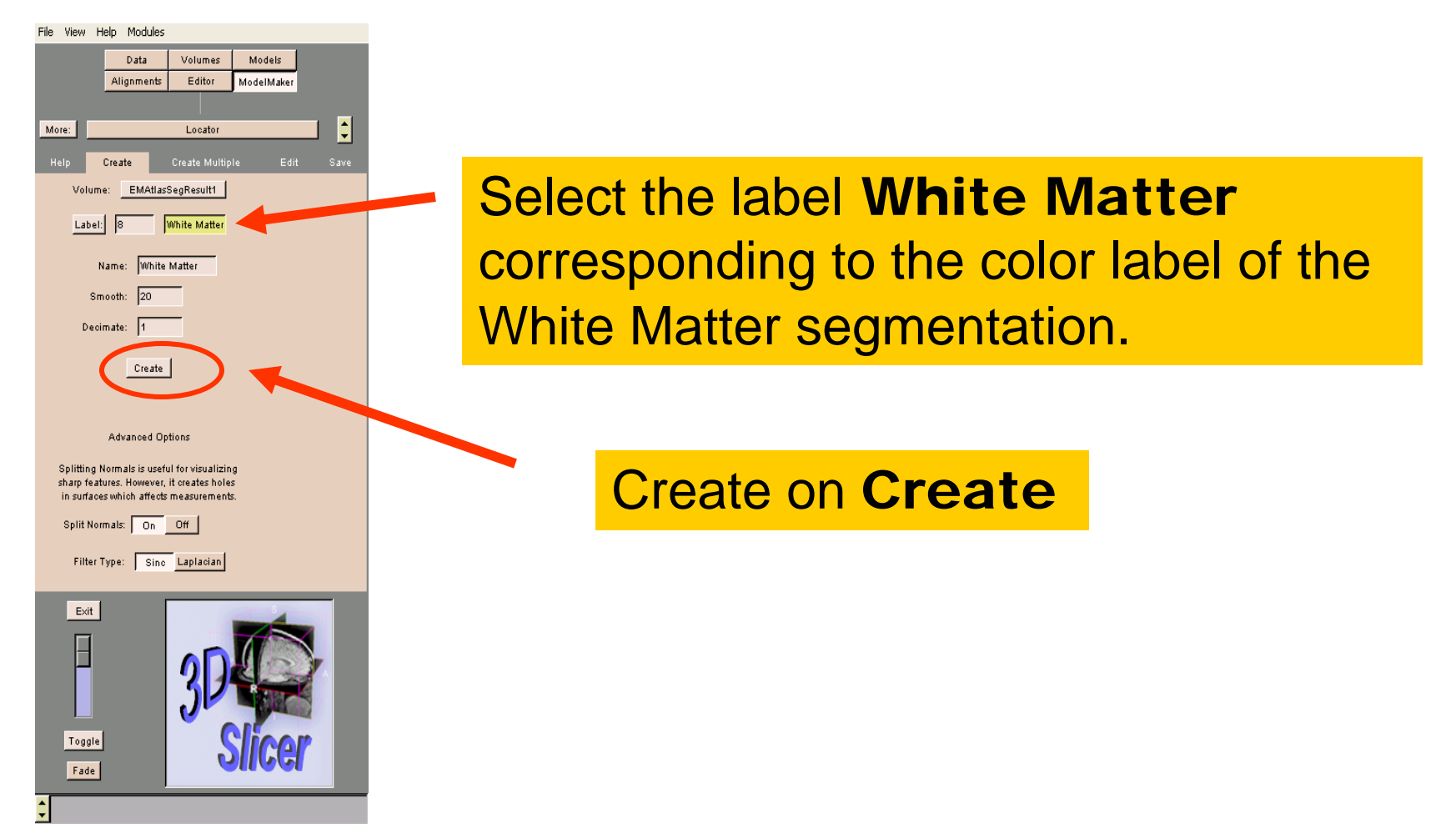

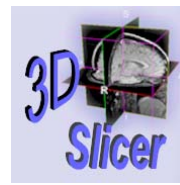

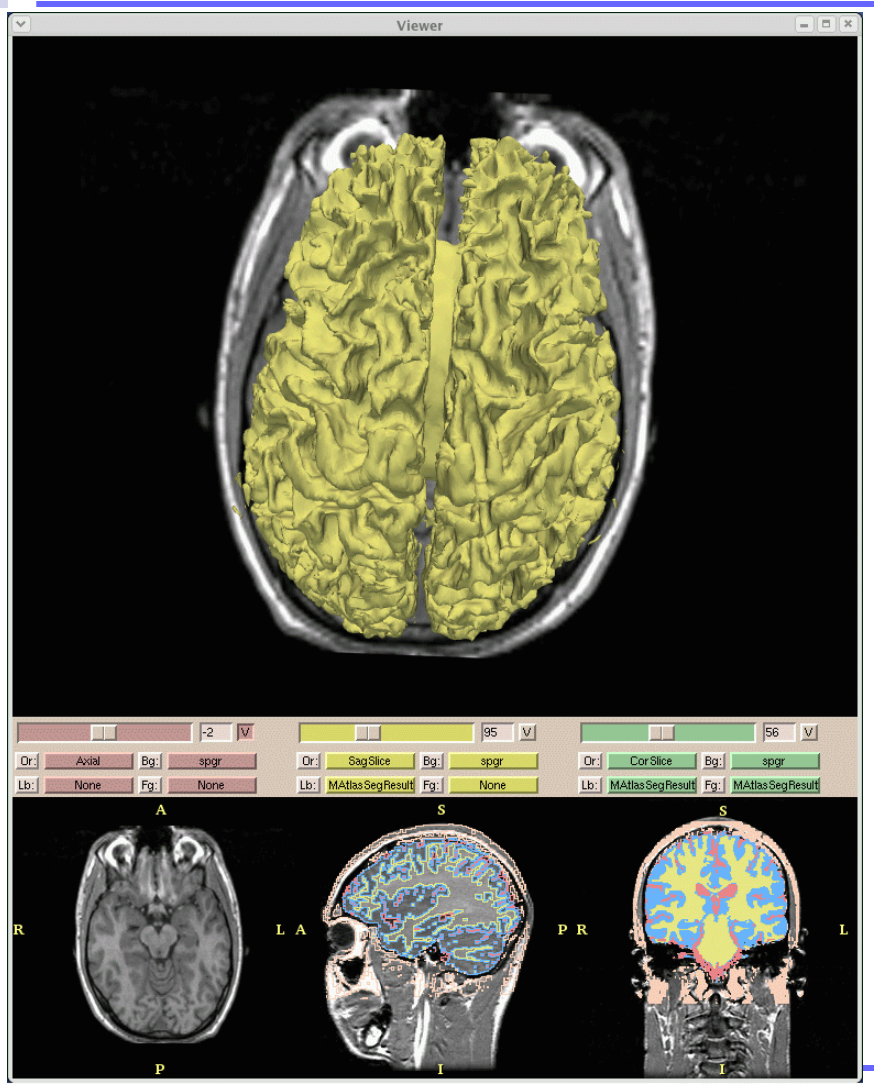

### Slicer generates a 3D model of the White Matter

Surgical Planning Laboratory http://www.slicer.org

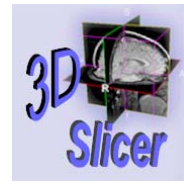

-40-

# Overview

- Part 1: Generic Atlas and EM Pipeline
- Part 2: Loading tutorial data
- Part 3: Hardware requirements
- Part 4: Working with tutorial data
- Part 5: Working with your own data

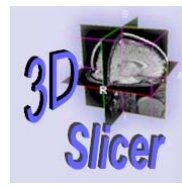

# Hardware: constraints

Minimal requirements

- RAM: 1 GB
- Processor: 2 GHz

Segmentation algorithm is computationally demanding.

Surgical Planning Laboratory http://www.slicer.org

Brigham and Women's Hospital

-41-

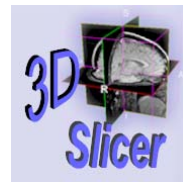

Examples of processing time for the EMBrainAtlasClassifier

- Sun Solaris 12 UltraSparc-III processors 10 GB RAM: 55 min
- Debian Pentium 4-M CPU 2.4 GHz, 2 GB RAM : 45 min
- RedHat 64 bit 4 Gig 2x 3.0 GHz Xeon Processor: 40 min

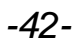

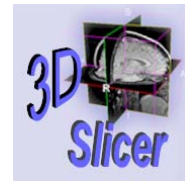

-43-

# Overview

- Part 1: Generic Atlas and EM Pipeline
- Part 2: Loading tutorial data
- Part 3: Hardware requirements
- Part 4: Working with tutorial data
- Part 5: Working with your own data

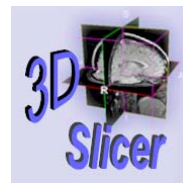

-44-

# Implementing the EM algorithm

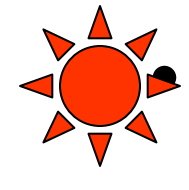

If your processor meets the requirements the following steps will guide you through the process of segmenting your data using the EM algorithm

 If your processor does not, read through (slide 40) to see what you need to do when you run it on a computer with adequate processing capabilities

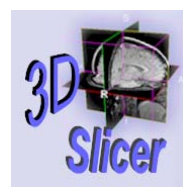

-45-

# Parameter Settings

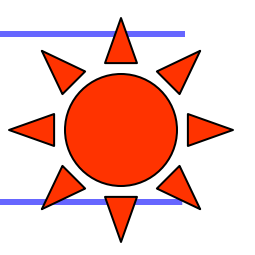

| File     | Vie        | w    | Ηφ       | Mod                | ules        |            |     |
|----------|------------|------|----------|--------------------|-------------|------------|-----|
|          |            |      | Data     |                    | omes        | Models     |     |
|          |            | Ali  | gnment   | E                  | ditor       | ModelMa    | ker |
|          |            |      |          | -                  |             | o          |     |
| More     | 2          | _    | -        | EMAt               | lasBrain    | Classifier |     |
|          |            | н    | elp      |                    |             | Lis        | t   |
| Ac<br>Ve | ld<br>olun | 1e   |          | Ad<br>Mo           | d<br>odel ( |            |     |
|          | /          | Add  | Transfor | m Add              | d Matrix    |            |     |
|          | MRM        | L Fi | le Conte | nts (Cur           | rent Sce    | ene):      |     |
| Volu     | me: ti     | 1    |          |                    |             |            |     |
| Volu     | me: ť      | 2    |          |                    |             |            |     |
|          |            |      |          |                    |             |            |     |
|          |            |      |          |                    |             |            |     |
|          |            |      |          |                    |             |            |     |
|          |            |      |          |                    |             |            |     |
|          |            |      |          |                    |             |            |     |
|          |            |      |          |                    |             |            |     |
|          |            |      |          |                    |             |            |     |
|          |            |      |          |                    |             |            |     |
| 1        |            |      |          |                    |             |            |     |
|          | Exit       | 1    | [        | _                  | -           |            |     |
|          |            |      |          |                    |             |            |     |
|          | Ш          |      |          | $\mathbf{\Lambda}$ |             | 11-        |     |
|          |            |      |          | ्र                 | 1           | R          |     |
|          |            |      |          | J                  |             | - Dist     |     |
| т        | oggle      | 2    |          |                    | C           | ling       |     |
|          | Fade       |      |          |                    | 2           |            |     |
| <b>^</b> |            |      |          | -                  | _           |            |     |
| -        |            |      |          |                    |             |            |     |

In the Main Menu select

Modules→Segmentation→ EMAtlasBrainClassifier

Surgical Planning Laboratory http://www.slicer.org

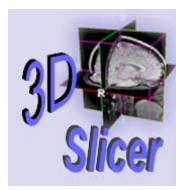

-46-

# Parameter Settings

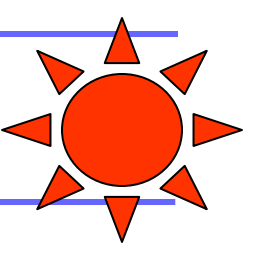

| File    | View     | Help       | Modules         |                    |  |
|---------|----------|------------|-----------------|--------------------|--|
|         |          | Data       | Volumes         | Models             |  |
|         | Al       | ignments   | Editor          | ModelMaker         |  |
|         |          |            |                 |                    |  |
| More:   |          |            | EMAtlasBrain    | Classifier         |  |
| н       | elp      | Se         | egmentation     | Advanced           |  |
| 1. Sel  | ect Inpu | ıt Channel | s:              |                    |  |
| T1:     | Nor      | ne         |                 |                    |  |
| T2:     | Nor      | ne         |                 |                    |  |
| Align   | T2 to T  | [1? On     | Off             |                    |  |
| 2. Defi | ine Para | ameter Se  | ttings:         |                    |  |
| Save    | Segme    | entation:  | On Off          |                    |  |
| Gern    | erate 30 | 0 Models:  | On Off          |                    |  |
| Worki   | ing Dire | ctory:     | C:/slicer2.6-rd | 2-win\$            |  |
|         |          | Start Seg  | mentation       |                    |  |
|         | _        |            |                 |                    |  |
|         |          |            |                 |                    |  |
|         |          |            |                 |                    |  |
|         |          |            |                 |                    |  |
|         |          |            |                 |                    |  |
|         |          |            |                 |                    |  |
|         |          |            |                 |                    |  |
|         | _        | _          |                 |                    |  |
| E       | xit      | F          | _               | 5                  |  |
| Г       |          |            |                 |                    |  |
| į       |          |            |                 |                    |  |
|         |          |            | 3124            | Real Property lies |  |
|         |          |            | <b>JP</b>       |                    |  |
| То      | ggle     |            | <u> </u>        | licor              |  |
| -       | ada      |            | 0               | 164                |  |
|         | 30e      |            |                 |                    |  |
| \$      |          |            |                 |                    |  |

# The **Segmentation** panel of the module **EMAtlasBrainClassifier** appears.

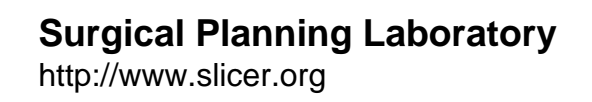

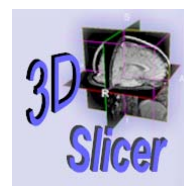

-47-

# Parameter Settings

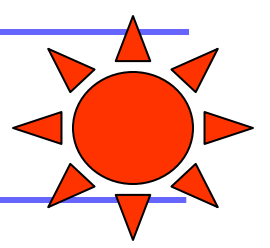

| File  | View     | Help       | Modules         |               |          |  |
|-------|----------|------------|-----------------|---------------|----------|--|
|       |          | Data       | Volumes         | Models        |          |  |
|       |          | Alignmen   | ts Editor       | ModelMaker    |          |  |
|       |          |            |                 |               |          |  |
| More  | :        |            | EMAtlasBrair    | Classifier    |          |  |
|       | Help     |            | Segmentation    | Ad            | vanced   |  |
| 1. Se |          |            | ls:             |               |          |  |
| T1:   | 1        | 1          |                 |               |          |  |
| T2:   |          | 12         |                 |               |          |  |
| Alig  | n T2 to  | T1 On      | Off             |               |          |  |
| 2. De | fine Pa  | rameter Se | ettings:        |               |          |  |
| Sav   | e Segri  | entation:  | On Off          |               |          |  |
| Gen   | nerate 3 | 3D Models: | On Off          |               |          |  |
| Worl  | king Dir | ectory:    | C:/slicer2.6-rd | 2-win:        |          |  |
|       |          | Start Seg  | mentation       |               |          |  |
|       |          |            |                 |               |          |  |
|       |          |            |                 |               |          |  |
|       |          |            |                 |               |          |  |
|       |          |            |                 |               |          |  |
|       |          |            |                 |               |          |  |
|       |          |            |                 |               |          |  |
|       |          |            |                 |               |          |  |
| _     |          | _          |                 |               |          |  |
|       | Exit     |            |                 | -             |          |  |
|       | Π        |            |                 |               |          |  |
|       |          |            |                 |               | <b>3</b> |  |
|       |          |            |                 | THE REAL      | 6        |  |
|       |          |            |                 | - Contraction |          |  |
|       | Toggle   | 1          |                 | Clina         | 10       |  |
|       | Fade     |            |                 | 21164         |          |  |
| _     |          |            |                 |               |          |  |
| ¢     |          |            |                 |               |          |  |
|       |          |            |                 |               |          |  |

Select the panel **Segmentation** and select the input channels **t1** and **t2** that were previously loaded in the first part of the tutorial.

### Set alignment to **On**

Surgical Planning Laboratory http://www.slicer.org

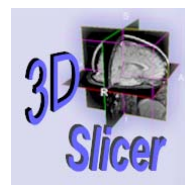

-48-

# Parameter Settings

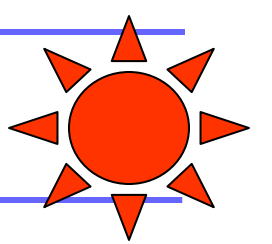

| File View Help M          | Iodules                                 |            |
|---------------------------|-----------------------------------------|------------|
| Data                      | Volumes                                 | Models     |
| Alignments                | Editor                                  | ModelMaker |
|                           |                                         |            |
| More: E                   | MAtlasBrainCl                           | assifier   |
|                           |                                         |            |
| Help S                    | egmentation                             | Advanced   |
| 1. Select Input Channels: |                                         |            |
| T1: <u>t1</u>             |                                         |            |
| T2: <u>t2</u>             |                                         |            |
| Align T2 to T1? On        | 0#                                      |            |
| 2. Penne Parameter Settin | ngs:                                    |            |
| Save Segmentation:        | On Off                                  |            |
| Gernerate 3D Models:      | On Off                                  |            |
| wing Directory: C         | :/slicer2.6-rc2-v                       | vin:       |
| Start Commo               | ntation                                 |            |
| Start Segme               | intation                                |            |
|                           |                                         |            |
|                           |                                         |            |
|                           |                                         |            |
|                           |                                         |            |
|                           |                                         |            |
|                           |                                         |            |
|                           |                                         |            |
|                           |                                         |            |
| Exit                      |                                         |            |
|                           |                                         |            |
|                           |                                         |            |
|                           | ~~~~~~~~~~~~~~~~~~~~~~~~~~~~~~~~~~~~~~~ |            |
|                           |                                         |            |
| Tassia                    | Č (                                     | Vice r     |
| roggie                    |                                         |            |
| Fade                      |                                         |            |
| <b>^</b>                  |                                         |            |
|                           |                                         |            |

Set **Save Segmentation On** to save the output of the segmentation

Set **Generate 3D Models On** to reconstruct 3D models of the White Matter, Gray Matter and CSF.

Enter the path corresponding to the location of the directory **BrainAtlasClassifier/working** in the tutorial data.

Surgical Planning Laboratory http://www.slicer.org

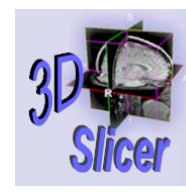

-49-

# Automatic Segmentation

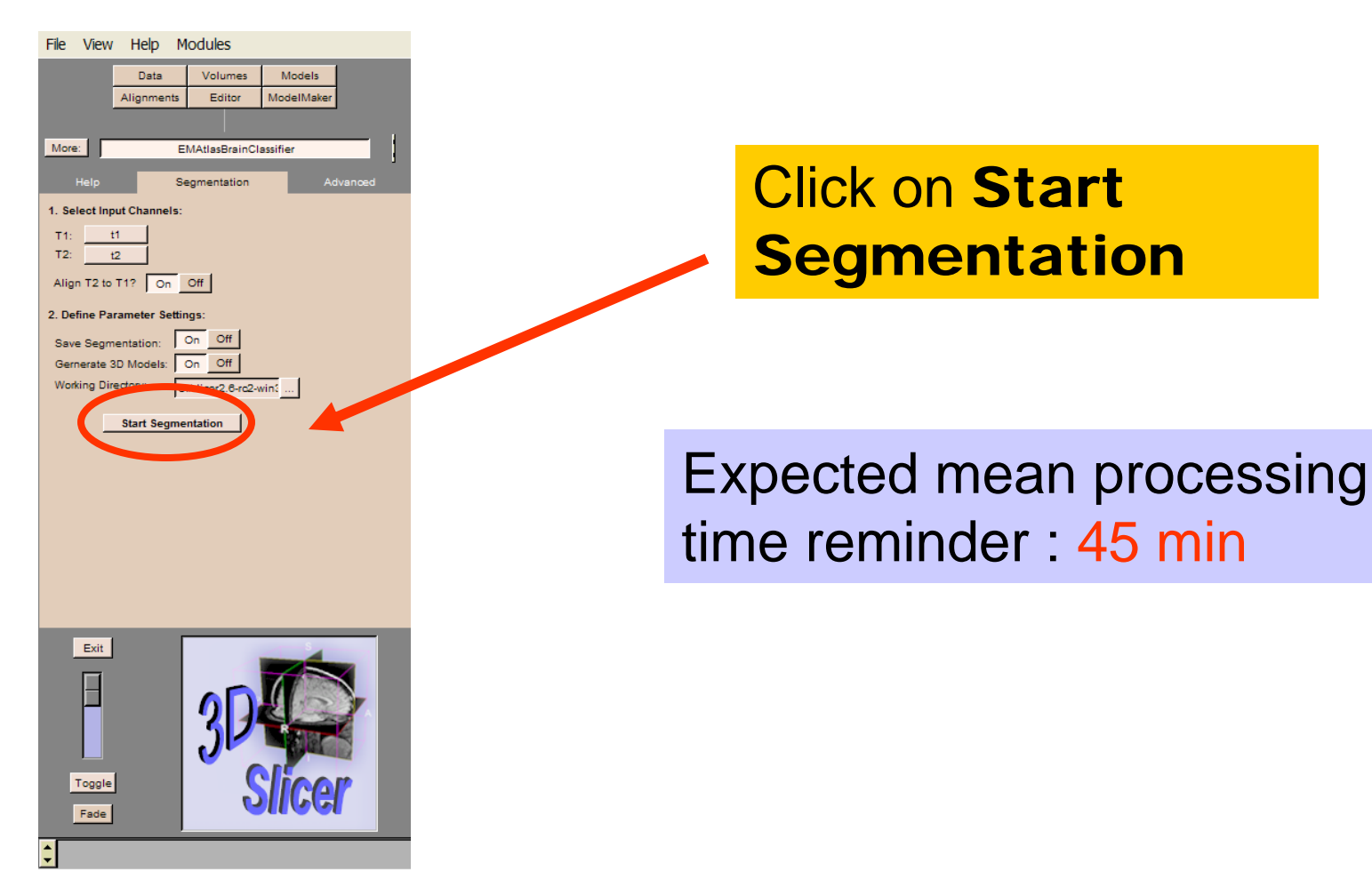

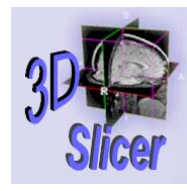

# Atlas loading

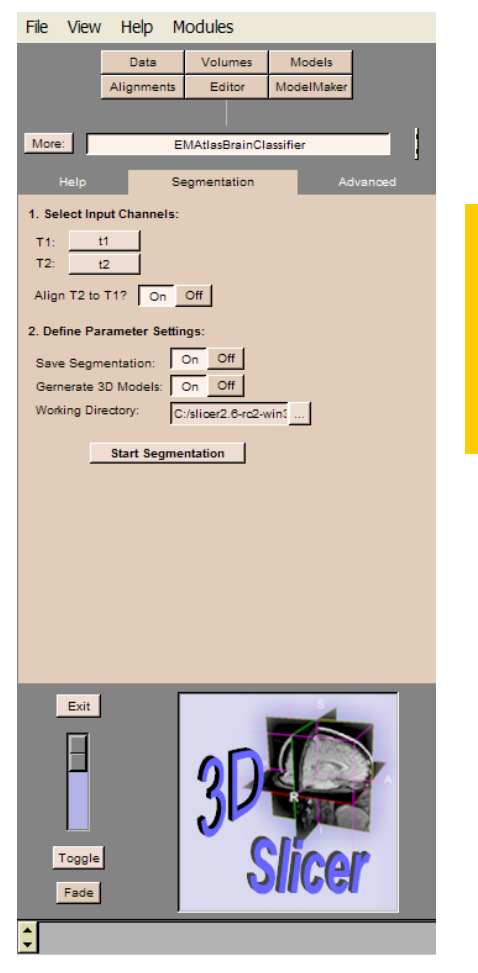

### The program looks for a generic atlas at the default location **Modules/vtkEMBrainAtlasClassifier**

Surgical Planning Laboratory http://www.slicer.org

Brigham and Women's Hospital

-50-

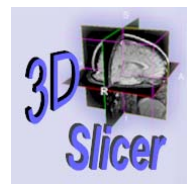

# Atlas loading

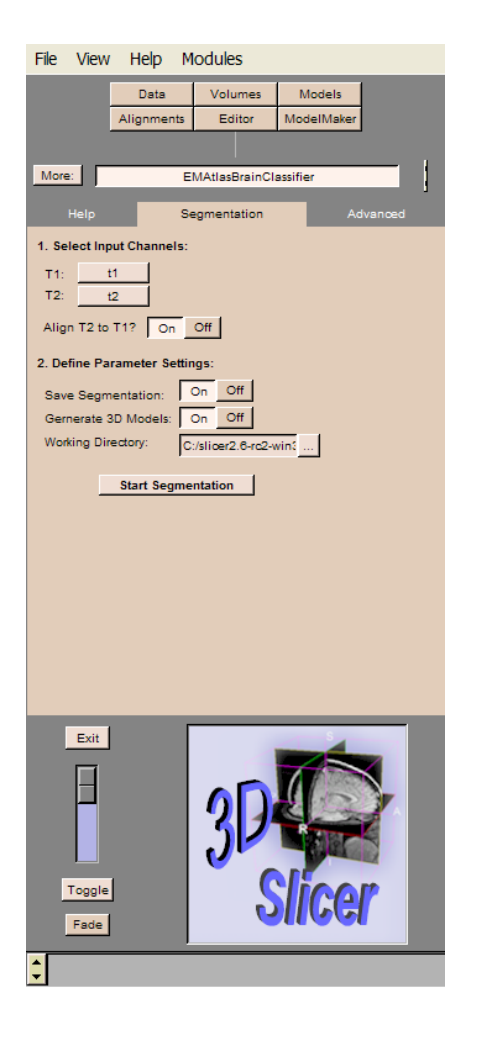

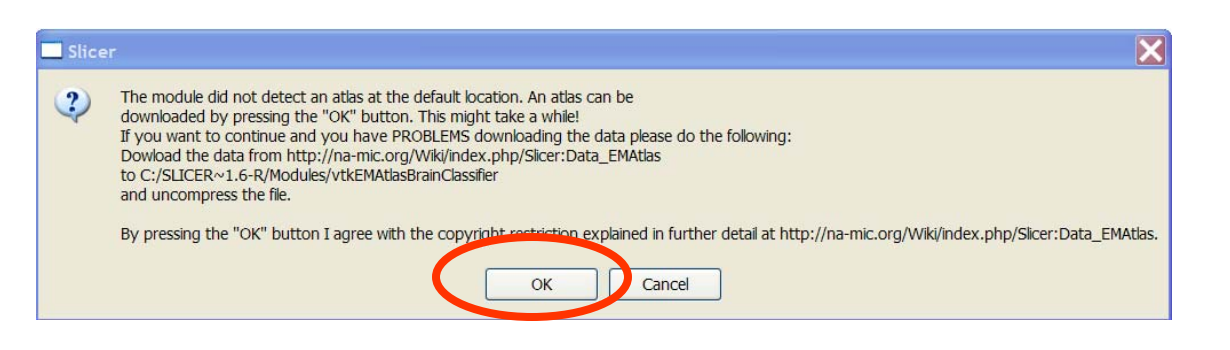

A message inviting you to download the generic atlas from the web appears. Click **OK**.

This message will happen <u>only once</u> after having installed Slicer.

Surgical Planning Laboratory http://www.slicer.org

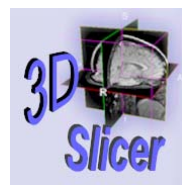

-52-

# Atlas loading (automatic)

| File View Help M           | lodules           |            |          |
|----------------------------|-------------------|------------|----------|
| Data                       | Volumes           | Models     |          |
| Alignments                 | Editor            | ModelMaker |          |
|                            |                   |            |          |
| More: E                    | MAtlasBrainCla    | assifier   |          |
| Help Se                    | egmentation       | Adv        | /anced   |
| 1. Select Input Channels:  |                   |            |          |
| T1: t1                     |                   |            |          |
| T2: t2                     |                   |            |          |
| Align T2 to T1? On         | Off               |            |          |
| 2. Define Parameter Settir | igs:              |            |          |
| Save Segmentation:         | On Off            |            |          |
| Gernerate 3D Models:       | On Off            |            |          |
| Working Directory:         | :/slicer2.6-rc2-v | /in\$      |          |
| Start Segme                | ntation           |            |          |
|                            |                   |            |          |
|                            |                   |            |          |
|                            |                   |            |          |
|                            |                   |            |          |
|                            |                   |            |          |
|                            |                   |            |          |
|                            |                   |            |          |
|                            |                   |            |          |
| Exit                       |                   |            |          |
| Π                          |                   |            |          |
|                            |                   | 100        | <b>Y</b> |
|                            | 311               | Ranna      |          |
|                            |                   | - AND      |          |
| Toggle                     | (                 | lino       | 7        |
| Endo                       | 0                 | गादस       |          |
| Fade                       |                   |            |          |
| \$                         |                   |            |          |

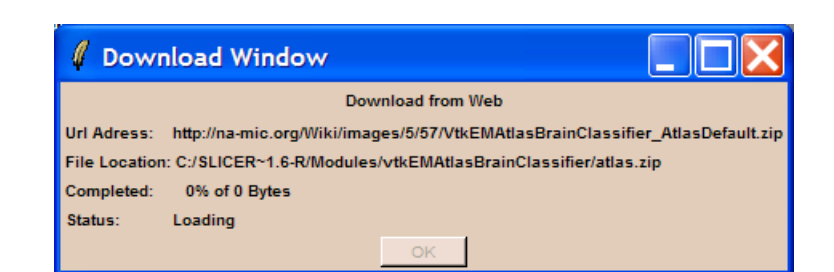

### Slicer downloads the atlas from the web.

### Click **OK** once the installation is completed.

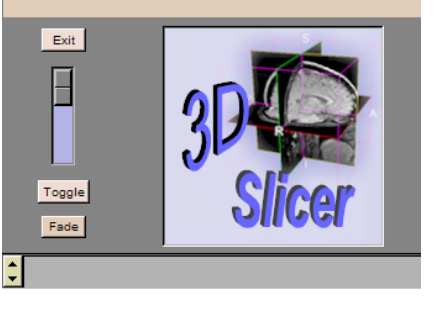

**Surgical Planning Laboratory** http://www.slicer.org

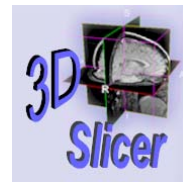

# Atlas loading (manual)

If you experience problems with the automatic atlas loading, **manually** download the atlas from the links stated below:

### •Unix/Linux/Mac:

http://na-mic.org/Wiki/images/8/8d/VtkEMAtlasBrainClassifier\_AtlasDefault.tar.gz

### •Windows:

-53-

http://na-mic.org/Wiki/images/5/57/VtkEMAtlasBrainClassifier\_AtlasDefault.zip

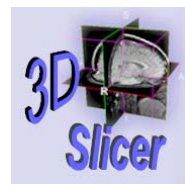

# Atlas installation

| File View Help M           | Iodules                                 |            |
|----------------------------|-----------------------------------------|------------|
| Data                       | Volumes                                 | Models     |
| Alignments                 | Editor                                  | ModelMaker |
|                            |                                         |            |
| More: E                    | MAtlasBrainCl                           | assifier   |
|                            |                                         | 1          |
| Help 5                     | egmentation                             | Advanced   |
| 1. Select Input Channels:  |                                         |            |
| T1: <u>t1</u>              |                                         |            |
| 12: 12                     |                                         |            |
| Align T2 to T1? On         | Off                                     |            |
| 2. Define Parameter Settin | igs:                                    |            |
| Save Segmentation:         | On Off                                  |            |
| Gernerate 3D Models:       | On Off                                  |            |
| Working Directory:         | :/slicer2.6-rc2-v                       | vint       |
| Start Course               |                                         |            |
| Start Segme                | intation                                |            |
|                            |                                         |            |
|                            |                                         |            |
|                            |                                         |            |
|                            |                                         |            |
|                            |                                         |            |
|                            |                                         |            |
|                            |                                         |            |
|                            |                                         |            |
| Exit                       |                                         | -          |
|                            |                                         |            |
|                            |                                         |            |
|                            | ~~~~~~~~~~~~~~~~~~~~~~~~~~~~~~~~~~~~~~~ |            |
|                            |                                         |            |
| Tarrela                    | 6                                       |            |
| loggle                     |                                         | licer      |
| Fade                       | 4                                       |            |
| ▲                          |                                         |            |
| ▼                          |                                         |            |

### Manually unzip the archive of the atlas in the directory Modules/vtkEMAtlasBrainClassifier /atlas

Surgical Planning Laboratory http://www.slicer.org

Brigham and Women's Hospital

-54-

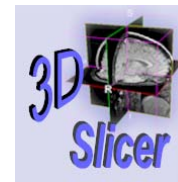

-55-

## Atlas installation (Non-Windows Users)

### Check that the atlas is located in the directory Modules/vtkEMAtlasBrainClassifier/atlas

Surgical Planning Laboratory http://www.slicer.org

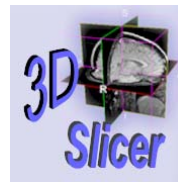

-56-

Atlas installation (additional step only required for Windows Users)

Built-in Windows unzip wizard adds an extra level of directory Modules/vtkEMAtlasBrainClassifier/atlas/atlas

Move the atlas data one level-up to the correct directory **Modules/vtkEMAtlasBrainClassifier/atlas** and delete the unnecessary directory

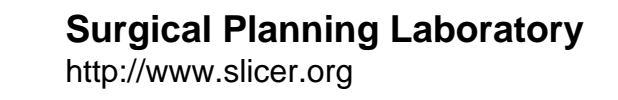

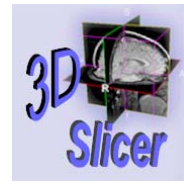

-57-

# Overview

- Part 1: Generic Atlas and EM Pipeline
- Part 2: Loading tutorial data
- Part 3: Hardware requirements
- Part 4: Working with tutorial data
- Part 5: Working with your own data

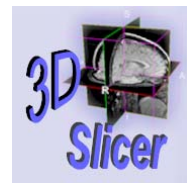

# Data Acquisition: Tutorial data

- The <u>tutorial dataset</u> was acquired with the following parameters
  - T1 volume: Coronal series of contiguous Spoiled Gradient (SPGR) images (124 slices of 1.5 mm thickness, voxel dimensions 0.9375 x 0.9375 x 1.5 mm)
  - T2 volume: Axial series of contiguous double-echo images (Proton Density and T2 Weighted, 108 slices of 3 mm slice thickness, voxel dimensions 0.9375 x 0.9375 x 3 mm) isotropic t2 Dimension 0.9375mm x 0.9375mm x 3mm
- More details can be found on the NA-MIC wiki
   <u>http://www.na-mic.org/Wiki/index.php/Brockton\_MRI\_Scan\_Parameters</u>

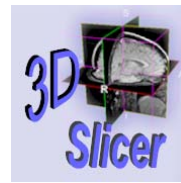

-59-

# Data Acquisition: your data

- You'll need to experiment the EMBrainAtlasClassifier module with your own data.
- We suggest High resolution T1 and T2 weighted images.

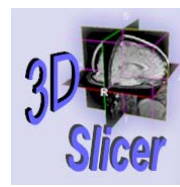

-60-

# Working with your own data

| File View He       | elp Mo     | odules          |                                                                                                    |      |
|--------------------|------------|-----------------|----------------------------------------------------------------------------------------------------|------|
|                    | Data       | Volumes         | Models                                                                                                    |      |
| Alig               | nments     | Editor          | ModelMaker                                                                                                    |      |
|                    |            |                 |                                                                                                    |      |
| More:              | EM         | IAtlasBrainCla  | assifier                                                                                                    |      |
| Help               | Seg        | mentation       | Adva                                                                                                    | noed |
| 1. Select Input Ch | annels:    |                 |                                                                                                    |      |
| T1: t1             | 1          |                 |                                                                                                    |      |
| T2: t2             | i          |                 |                                                                                                    |      |
| Align T2 to T1?    | On C       | Off             |                                                                                                    |      |
| 2. Define Paramet  | er Setting | 15:             |                                                                                                    |      |
| Sava Segmentati    |            | n Off           |                                                                                                    |      |
| Gernerate 3D Mo    | dels: 0    | n Off           |                                                                                                    |      |
| Working Directory  | c C:/s     | sliper2.6-rc2-v | vin\$                                                                                                    |      |
|                    | ,          |                 |                                                                                                    |      |
| Star               | t Segmen   | tation          |                                                                                                    |      |
|                    |            |                 |                                                                                                    |      |
|                    |            |                 |                                                                                                    |      |
|                    |            |                 |                                                                                                    |      |
|                    |            |                 |                                                                                                    |      |
|                    |            |                 |                                                                                                    |      |
|                    |            |                 |                                                                                                    |      |
|                    |            |                 |                                                                                                    |      |
| Exit               |            | _               | -                                                                                                    | _    |
| Exit               |            | 1               |                                                                                                    |      |
|                    |            | -               |                                                                                                    |      |
|                    |            | 0               | 2 De                                                                                                    |      |
|                    |            | 512             | FREE                                                                                                    |      |
|                    |            | 0.              | A STATE OF THE OWNER OF THE OWNER OF THE OWNER OF THE OWNER OF THE OWNER OF THE OWNER OF THE OWNER OF THE OWNER |      |
| Toggle             |            | <u>(</u>        | licer                                                                                                    | 2    |
| Fade               |            | 0               | गण्ज                                                                                                    |      |
| <u> </u>           |            |                 |                                                                                                    |      |
|                    |            |                 |                                                                                                    |      |

Load T1 and T2 as **Input Channels**, and set **Align T2 to T1 On** to register the two volumes.

Surgical Planning Laboratory http://www.slicer.org

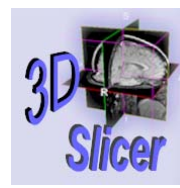

# Working with your own data

| File View       | Help Mo       | dules          |            |            |
|-----------------|---------------|----------------|------------|------------|
|                 | Data          | Volumes        | Models     |            |
| A               | lignments     | Editor         | ModelMaker |            |
|                 |               |                |            |            |
| More:           | EM            | AtlasBrainCla  | assifier   |            |
| Help            | Seg           | mentation      | Advi       | anced      |
| 1. Select Input | Channels:     |                |            |            |
| T1: t1          | 1             |                |            |            |
| T2: t2          |               |                |            |            |
| Align T2 to T1  | ? On 0        | ff             |            |            |
| 2. Define Paran | neter Setting | 5:             |            |            |
| Save Segment    | tation: Or    | Off            |            |            |
| Gernerate 3D I  | Models: Or    | Off            |            |            |
| Working Direct  | ory: C:/s     | licer2.6-rc2-w | /in:       |            |
|                 | tart Segment  | ation 1        |            |            |
|                 | an segment    | ation          |            |            |
|                 |               |                |            |            |
|                 |               |                |            |            |
|                 |               |                |            |            |
|                 |               |                |            |            |
|                 |               |                |            |            |
|                 |               |                |            |            |
|                 |               |                |            |            |
| Exit            |               |                | 5          |            |
|                 |               | 1              |            |            |
|                 |               | 00             | 1          |            |
|                 |               | 214            | K          | <b>*</b> - |
|                 |               | 1              |            |            |
|                 |               | · ·            |            |            |
| Toggle          |               | 5              | licer      |            |
| Fade            |               | 9              |            |            |
| <b>^</b>        |               |                |            |            |
|                 |               |                |            |            |

Set **Save Segmentation On** to save the output of the segmentation

Set **Generate 3D Models On** to reconstruct 3D models of the White Matter, Gray Matter and CSF.

Enter the path corresponding to the working directory for your own data

Click on Start Segmentation

Surgical Planning Laboratory http://www.slicer.org

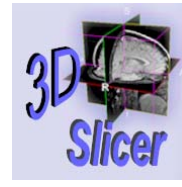

-62-

# Conclusion

- Automatic segmentation of MRI brain data in White Matter, Grey Matter and Cerebrospinal Fluid.
- Open-source environment